# 福井工業高等専門学校

# 総合情報処理センター 広報

Annual Report of the Information Processing Center

Vol. 52 (2009年3月)

March,2009 Information Processing Center Fukui National College of Technology

|                             | 目                        | 次             |     |    |
|-----------------------------|--------------------------|---------------|-----|----|
| 教育用計算機シ                     | イステムの更新に携わって             |               |     | 1  |
|                             |                          | 総合情報処理センター長   | 蘆田  | 昇  |
| 不等流の水面形                     | の数値計算における Euler 法と Runge | Kutta 法の計算結果に | ついて | 2  |
|                             |                          | 環境都市工学科       | 田安  | 正茂 |
| そのUSBメモ                     | リ安全ですか・・・?               |               |     | 4  |
|                             |                          | 電子情報工学科       | 奥田  | 篤士 |
| USB メモリを好                   | 某体としたコンピュータウィルスへの対       | 応             |     | 5  |
|                             |                          | 教育研究支援センター    | 清水  | 幹郎 |
| I P v 6 での通                 | 信                        |               |     | 10 |
|                             |                          | 教育研究支援センター    | 内藤  | 岳史 |
| ネットワークを                     | ・用いたグラフアートの提出について ・      |               |     | 19 |
|                             |                          | 一般科目応用数学科     | 中谷  | 実伸 |
| Free Mind を位                | 吏って情報・アイディアの整理をしよう       |               |     | 23 |
|                             |                          | 電気電子工学科       | 河原林 | 友美 |
| 日本語でプロク                     | · ラミング                   |               |     | 31 |
|                             |                          | 電子情報工学科       | 蘆田  | 昇  |
| 初級システムア                     | ・ドミニストレータ資格試験を受けて -      |               |     | 37 |
|                             |                          | 物質工学科3年       | 宮本  | 貴也 |
|                             |                          |               |     |    |
| 総合情報処理セ                     | アンター報告                   |               |     |    |
| ・関連委員会報告                    | E<br>J                   |               |     |    |
| <ul> <li>・平成20年度</li> </ul> | 総合情報処理センター演習室授業時間割       |               |     |    |
| ・主要日誌                       |                          |               |     |    |
| <ul> <li>・平成20年度</li> </ul> | 総合情報処理センタースタッフ           |               |     |    |
| <ul> <li>・平成20年度</li> </ul> | 総合情報処理センター運営委員会          |               |     |    |
| <ul> <li>・平成20年度</li> </ul> | 広報委員会ホームページ専門部会          |               |     |    |

・平成20年度 ネットワーク委員会

・平成20年度 情報セキュリティ委員会

# 教育用計算機システムの更新に携わって

総合情報処理センター長

#### 蘆田昇

現在の教育用計算機システム(以下、システム)が今年の3月に5年目に入り、契約期間の最 終年となる。今は、次のシステムへの更新へ向けて、導入のための準備作業が始まったばかりだ。

前回のシステム更新の際には副センター長として導入計画から仕様書の作成、導入、日常の運 用に至るまで携わった。現システムには、更新に関わる一切から現在に至るまで、センター長と いう立場になって、センター員の協力や多くの方の協力を得ながら種々のことに携わってきた。 現システムの更新を5年前にタイムスリップして、あれこれ振りかえってみる。

現システムへの更新に向けての仕様書作成における、当初からの最重要課題は、環境都市工学 科棟のものづくりアトリエをCADの利用も可能な総合情報処理センターの第4の演習室にする ことにあった。センター長である自らに、これを実現することを使命にするとプレッシャーをか けた。

前システムのクライアントパソコンの総台数を100台規模から150台規模へ一挙に1.5 倍に増やすことにほかならない。さらに、クライアントパソコン150台が同時利用しても十分 な性能が発揮できるサーバ環境を整えなければならない。限られた原資のなかでこの要件を満た すことが可能なのか、調査に多くの時間を割かれた。幸いにして、当初から目標とするシステム 構成を仕様書に記述でき、これを実現することができた。

加えて重要視しなければならなかったのが、4、5年先をも見通してクライアントパソコンの ハードウェアとソフトウェアの環境を整えることだった。4、5年先であっても、授業や演習の 利用においてパソコンの性能に過不足を感じさせず、満足度が高く、ストレスを生じさせないパ ソコン環境を仕様書作成の段階で太鼓判を押しておくことは、至難の業であった。幸か不幸か Windows OS の XP はまだまだ枯れるところまではいっていないし、主記憶の容量は通常の利用 に決して窮屈さをもたらしていないと思っている。なによりも、復元ソフトの恩恵が、ハードデ ィスク容量を何の不足もなく動作させている。パソコン環境はいいこと尽くめできたと勝手に自 画自賛している。

一年後の3月には、次への5年を展望させる画期的なシステムが登場するのではないか。今から期待を寄せ、想像をたくましくしている。そのためにも、今は、次への更新に向けて導入準備 作業に微力をささげている毎日である。

# 不等流の水面形の数値計算における

# Euler 法と Runge-Kutta 法の計算結果について

環境都市工学科 田安正茂

### 1. はじめに

著者は 2004 年の本誌で、環境都市工学科第4学年で行う水理実験「不等流の水面形の測定」の様子 について報告した.ここではその話題の続編として、数値計算手法による計算結果の違いを考察する. このテーマの水理実験では、実際に不等流の水深を測定した後で数値計算の説明を行っている.学生 らに常微分方程式を数値的に解くという感覚をイメージしてもらうため、まずは Euler 法について話し 始める.正確に説明するには Taylor 級数の話から始めないといけないのであるが、そこから話してい ると授業時間中には終わらないので Euler の公式を図解する.するとこの時点で、大概の学生は「なる ほどね」と納得してくれる.そこでさらに、Euler の公式では刻み幅が大きい場合には誤差が大きくな ることを図に書き加えると、これもすんなり「はいはい」となる.そこから一気に、4次の Runge・ Kutta 法の手順だけを畳み掛けるように説明し、表計算ソフトで計算した例を示すと、ほとんどの学生 はうんざりした顔になるものの、計算結果として水面形が描けることを理解する.

学生に説明する際, Euler 法と 4 次の Runge・Kutta 法の誤差のオーダーについては,一切解説をしていない. 理論的には刻み幅を  $\Delta x$  として, Euler 法の誤差のオーダーは  $O(\Delta x)$  であり,4 次の Runge・Kutta 法の誤差のオーダーは  $O(\Delta x^4)$  であるが,実験で行うせき上げ背水曲線の水面形を計算すると,どの程度の違いが現れるのか確認してみよう.

### 2. 水面形の計算方法

水理実験の概要は 2004 年の報告を参照していただくとして,長方形断面水路における不等流の水面 形を算出するための基礎方程式は以下の式で表される.

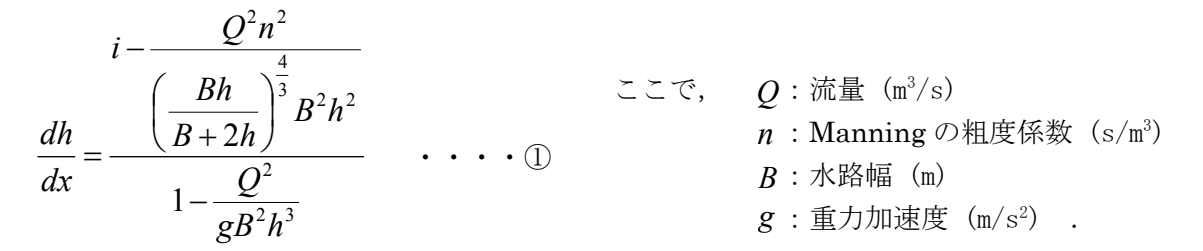

式①は、水深 h 以外の値に、実験条件である水路幅 B 、 Manning の粗度係数 n 、 重力加速度 g 、実験で測定した流量 Q を与えれば、水深 h のみの関数となる.

したがって,式①を用いた Euler 法と 4 次の Runge・Kutta 法の公式は,以下のように簡単なものとなる.

Euler 法

4 次の Runge・Kutta 法

$$\begin{aligned} h_{i+1} &= h_i + \Delta x \cdot f(h_i) \\ k_1 &= \Delta x \cdot f(h_i) \\ k_3 &= \Delta x \cdot f\left(h_i + \frac{k_2}{2}\right) \\ h_{i+1} &= h_i + \frac{1}{6}(k_1 + 2k_2 + 2k_3 + k_4) \end{aligned}$$

水理実験において水深を測定する位置は、水路下流端から上流に向かって 20cm ピッチで 1m まで、1m からは 1m ピッチで 7m までとしている.そこで、数値計算の刻み幅も水理実験と同様に 20cm と 1m の両 方で比較する.

#### 3. 水面形の算出結果

緩勾配水路におけるせき上げ背水曲線の水面形の計算は、下流から上流へ向かって逐次計算するので 刻み幅 $\Delta x$ は負の値で与える. その他の計算条件は、水路勾配 1/200、流量 0.01023 m<sup>3</sup>/s, Manning の 粗度係数 0.014 s/m<sup>1/3</sup>、堰直前の水深(初期値)を 0.165 m とした.

図-1は上流 40 m までの計算結果を示したものであり,図-2は不等流から等流に流れが変化する 地点を拡大して示している.

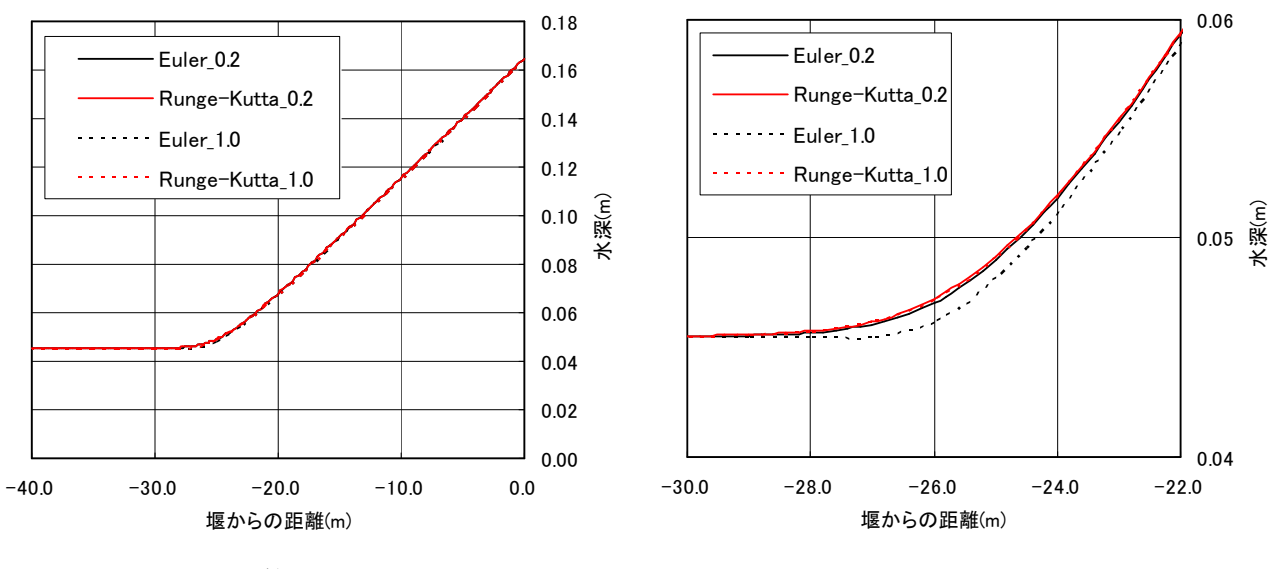

図-1 計算結果

図-2 流れの変化点付近

計算結果を比較すると、刻み幅が 0.2 m の場合には Euler 法と Runge・Kutta 法の結果にさほど違 いが表れず、両者の相対誤差は堰から -26 m 付近で最大となるがその値は約 0.4% にとどまっている. 等流水深に収束する地点も Euler 法で -35.2 m, Runge・Kutta 法で -36.6 m と Euler 法の方が 1.4 m 堰に近い地点となった.

一方,刻み幅が 1.0 m の場合,両者の相対誤差は堰から -26 m で最大となり,約 2.1 % であった. 等流水深に収束する地点は Euler 法で -31 m, Runge・Kutta 法で -37 m と Euler 法の方が 6 m 堰 に近い地点となった.しかし, Euler 法では刻み幅を大きくしたことによって収束点付近で計算値に小 さな振動を生じた.

つまり, Euler 法は誤差のオーダーが $O(\Delta x)$ であるから,刻み幅が5倍になれば計算値の誤差も5倍 となる.まったく理論通りの結果となった.ちなみに,刻み幅を2.0m として計算した場合には,Euler 法では計算値が大きく振動し,収束するに至らなかった.

### 4. おわりに

今回,環境都市工学科第4学年の水理実験で行っている「不等流の水面形の測定」における数値計算 について,常微分方程式の数値解法である Euler 法と4次の Runge・Kutta 法による計算結果の違いを 確かめた. その結果,刻み幅が 0.2 m の場合には Euler 法と Runge・Kutta 法で計算結果の相対誤差 の最大は約 0.4 %であり,実験水路の水深規模では 1.0 mm 以下となることが分かった.

今回の検討は表計算ソフトで簡単にできるので、数値計算の演習としても良い問題である.

# その USB メモリ安全ですか・・・?

電子情報工学科 奥田篤士

皆さんは、やり残した課題を家に持って帰ったり、友人とのデータ交換などで USB メモリをよ く使っていると思います.一見便利そうに見える USB メモリですが、落とし穴があります.それ が USB メモリに感染するウイルスです.しかもたちが悪いことに USB メモリに感染したウイル スは通常ウイルス対策ソフトウエアは検知してくれません.検知するには USB メモリをウイルス 対策ソフトウエアでスキャンしなければなりません.ですから、知らないうちに自分の USB メモ リ内にウイルスを飼っていたということが起こります.ウイルスが蔓延すると自分も他人も不快 な思いをさせます.ウイルス対策ソフトウエアで自分の USB メモリをスキャンしてもしウイルス があった場合は、さっさと駆除してください.

話がすこしずれますが、ウイルス対策ソフトウエアはアップデートしなければ意味がありません. ウイルス対策ソフトウエアには、ウイルスに関する辞書(パターンファイル)があります. このパターンファイルをアップデートしなければ最新のウイルスを検知することができません. ウイルス対策ソフトウエアもしっかりとアップデートして一度自分の USB メモリをスキャンし てください.

> USBメモリを介したコンピュータウィルスに関する詳細な 解説が次稿にあります。合わせて、ご一読ください。

USB メモリを媒体としたコンピュータウイルスへの対応

教育研究支援センター 清水 幹郎

### 1. はじめに

福井高専では学内のネットワークに接続されたコンピュータに対して、ウイルス対策ソフトのインストールを義務付けています。これにより総合情報処理センターにはウイルスを検知したコンピュータからのアラート情報が報告されているが、USBメモリを媒体としたウイルスによる感染と思われる報告の頻度が2008年12月ごろより増加しています。本稿ではコンピュータウイルスについての基本的な情報と、今回対応しているウイルス駆除について報告します。

### 2. コンピュータウイルスとは

コンピュータウイルスとは、コンピュータに侵入してシステムを破壊、またはいたずら 目的で開発した、悪意を持って作られたプログラムの総称です。人間が病気に感染する生 態系のウイルスと特徴が似ていることから、このように呼ばれます。コンピュータウイル スに感染するとそのコンピュータを踏み台として、ネットワークや外部記憶メディアなど を介して大量のコンピュータに感染し甚大な被害を被ります。

コンピュータウイルスには表1のような機能があり、少なくとも1つの機能を有してい ればコンピュータウイルスと呼ばれます。

| 自己伝染機能 | 自分自身の複製を他のプログラムやシステムにコピーし  |
|--------|----------------------------|
|        | て、たくさんのシステムに次々と伝染していく機能    |
| 潜伏機能   | 特定の日時になったり、一定期間が過ぎるまでは、ひそか |
|        | に潜伏している機能                  |
| 発病機能   | プログラムやデータなどのファイルを破壊したり、異常な |
|        | 動作をする機能                    |

表1 コンピュータウイルスの有する機能

コンピュータウイルスは、感染経路や複製機能の違いで大きく表2のような種類に分類 できます。これらはプログラムファイルや文書ファイルに感染することで活動できるウイ ルスです。

| ブート感染型      | ブートセクタ(コンピュータに電源を入れたとき、最初に読み         |
|-------------|--------------------------------------|
| (システム領域感染型) | 込まれるディスク領域)に感染するタイプのウイルス             |
| ファイル感染型     | 「.exe」「.com」「.scr」などの拡張子がついたプログラムファイ |
|             | ルに感染するタイプのウイルス                       |
| マクロウイルス     | アプリケーションソフトのマクロ機能を悪用したウイルス           |
|             | 表2 コンピュータウイルスの分類                     |

その他、広義のウイルス定義として「亜種」と呼ばれる改造型のコンピュータウイルス や、1つのプログラムとして単体で活動することのできるコンピュータウイルスとして「ワ ーム」や「トロイの木馬」が存在します。また複数のコンピュータウイルスの性質を兼ね 備えた新種のウイルスが存在してきたことにより、コンピュータに及ぼす被害の規模が以 前よりも悪化しています。

### 3. コンピュータウイルスの被害者にならないために

完璧なセキュリティ対策の取れたシステムというのは、外部とのやり取りをまったく行 わない限り不可能だと考えられます。コンピュータウイルスからコンピュータを守るため に重要なのは日ごろからの予防であり、普段から意識すべき項目を以下に記します。

- ウイルス対策ソフトの導入とウイルス定義ファイルの更新をする 福井高専では学内すべてのコンピュータに対して、シマンテック社のシマンテック アンチウイルスのインストールを義務付けています。
- メールの添付ファイルやインターネットからプログラムに注意する 知らない相手からのメールや、怪しげなサイトからファイルをダウンロードしない。
- ソフトウェアのバージョンアップと適切な設定をする
   OS をはじめとして最新のバージョンに更新したり、セキュリティパッチをあてる
   ことで感染の危険を低くします。
- 4.外部メディアも事前にウイルスチェックをする フロッピーディスクや USB メモリなども、あらかじめ使用する前にウイルスチェ ックを行います。
- 重要なデータはこまめにバックアップする ウイルスの感染だけでなく、ハードウェアの故障や操作ミスなどで大切なデータを 失ってしまったときのためにも、バックアップをとっておくことは基本的なウイル ス対策です。

コンピュータウイルスに関する最新の情報は、セキュリティ関連団体やウイルス対策ソフトのメーカーが、Web サイトに随時掲載しています。新種のウイルスに対応するために

もこれらのサイトをチェックして、最新の情報を把握する必要があります。

国内の主なウイルス関連情報の Web サイト情報処理推進機構 (IPA) セキュリティセンター :http://www.ipa.go.jp/security/警視庁サイバーポリス・トttp://www.cyberpolice.go.jp/マイクロソフトセキュリティ情報一覧 :

http://www.microsoft.com/japan/technet/security/current.asp シマンテック社 : http://www.syamantec.co.jp/

### 4. revo ウイルスに対する総合情報処理センターでの対応

福井高専では 2008 年 12 月ごろより USB メモリ (デジタルカメラや携帯電話で使う SD カードなども含む)を媒体としたウイルスにより感染したと思われるコンピュータのウイ ルス検知アラートが多数届いています。ウイルスは revo、gammima といった名前で、コ ンピュータの内部ディスクや外部メディアなどのドライブごとに潜伏して影響を及ぼすも のです。

もともとはオンラインゲームのパスワードを盗む目的から生まれたプログラムであるが、 コンピュータにさまざまな影響を与えます。このウイルスに感染すると、動作が遅くなる、 外部ドライブが開けない、ウイルススキャンを実行しようとしてもできない、などの症状 が発生します。主な感染源は USB メモリであり、これを媒体として学内のコンピュータに 侵入してきたものと思われます。ウイルス検知報告において、おもに学生の利用する卒業 研究用や実験室のデータ整理用コンピュータ、寮のコンピュータからものが多く、そこか ら USB メモリを経由して教員や事務系のコンピュータに感染が広がっているものと思われ ます。

福井高専でインストールを義務付 けているウイルス対策ソフト「シマ ンテックアンチウイルス」がウイル スを検出した場合の処理には、おも に表3ような4種類があります。

感染したファイル(プログラムを含む)に対して、それぞれ次のような処理を行います。

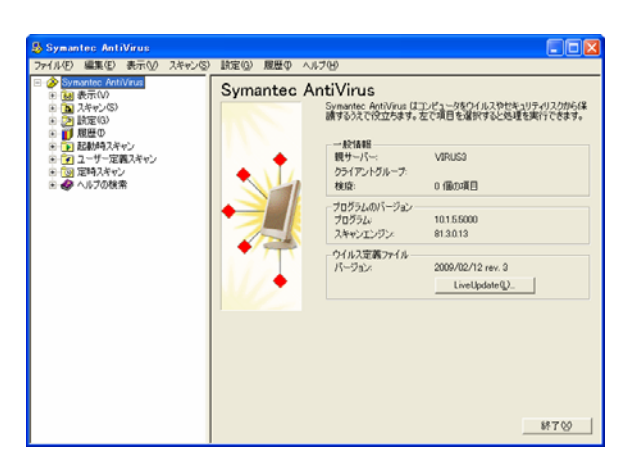

画面1 シマンテックアンチウイルスの起動画面

| 検疫     | 感染している可能性のあるファイルを安全な領域に隔離します。ウイ  |
|--------|----------------------------------|
|        | ルス自体は残っていますが、活動は停止します。隔離されたファイル  |
|        | に対し、手動でクリーニングか削除を行います。           |
| クリーニング | 感染したファイルからウイルスを取り除きます。処理後のファイルは  |
|        | ウイルスの影響がなくなります。                  |
| 削除     | 検疫したファイルを完全に消去します。ファイルの復旧はできません。 |
| 放置     | ウイルス検出のログのみを残します。                |

表3 シマンテックアンチウイルスのウイルス検知時の処理

今回、学内で見つかっている revo ウイルスは、ウイルス対策ソフトによる監視やスキャンをくぐり抜けるためのさまざまな手段が装備されているタイプのウイルスです。

そこでコンピュータが revo ウイルスに感染しているかどうかは、隠しファイルが表示されるかどうかで判断することができます。隠しファイルを表示する設定は画面2のようになります。

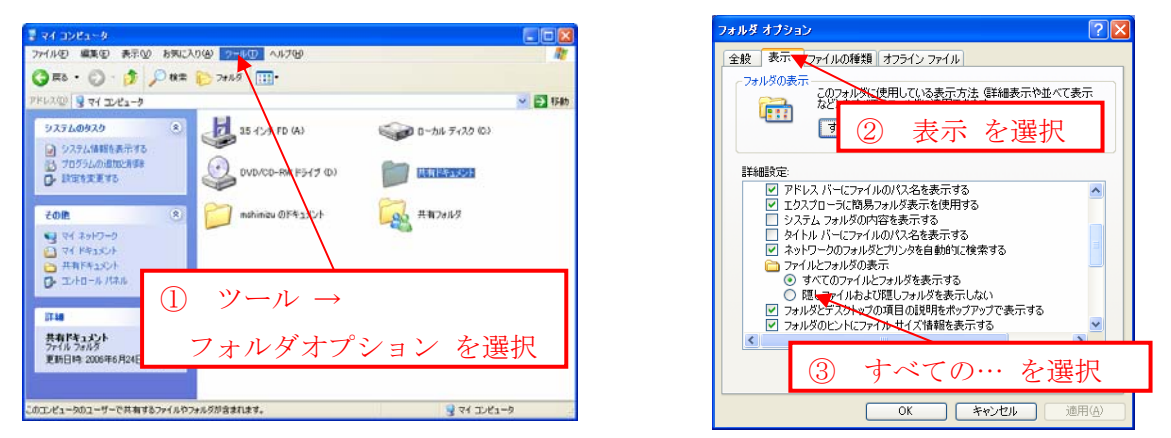

画面2 隠しファイル表示の設定方法

「すべてのファイルを表示する」を設定しても、再度フォルダオプションの設定を確認 してみて「隠しファイルを表示しない」に設定が戻っていれば、revo ウイルスに感染して いると思われます。

以下に revo ウイルスに感染したコンピュータへの対応を記します。基本的には検索サイトにて「revo」「ウイルス」「駆除」等のキーワードで、対応サイトを得ることができますので参照してください。サイトで紹介しているウイルス駆除作業では、「revo」「kavo」等の名前の項目を削除することが記されています。しかしそれだけではウイルス駆除が不完全な場合がありますので、追加作業を追記します。

1. システム構成ユーティリティ画面のスタートアップ項目の中に「revo」「kavo」

等の項目のほかに、以下の項目があれば無効にします。

「pytdfse」「ierdfgh」「weidfsg」

- 2. セーフモードで再起動し、レジストリの Hidden に関する3項目を値「1」に修 正後、C ドライブ直下に更新日時が新しく、かつファイル容量の比較的大きなファ イルがあれば削除します。ファイル名を覚えておいてください。
- 3. C:¥、C:¥WINDOWS や C:¥WINDOWS¥SYSTEM32 の中に「revo」「kavo」 等の名前の項目を削除するとともに、1、2で削除した名前のファイルも存在して いたら削除します。
- 4. レジストリの中に「revo」「kavo」等の名前の項目を削除するとともに、1、2 で削除した名前の項目も存在していたら削除します。

以上の駆除作業後に、隠しファイルの表示の設定が有効になるか確認をしてください。

最後に再感染予防として、すべてのドライブの直下に「autorun.inf」という名前のファ イルを作っておきます。強制的にファイルの上書きを実行してしまうタイプのウイルスも あるようですが、このファイルがあるとウイルスが感染する際に、このファイルを上書き しようとして確認のメッセージが出るので、再感染の予防に役立ちます。(画面3)

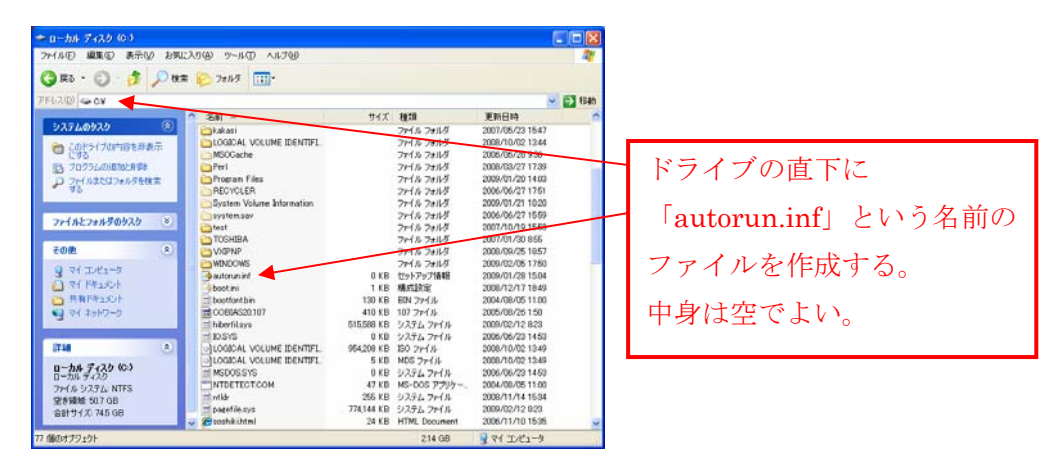

画面3 autorun.inf を用いた revo ウイルス感染予防

### 5. おわりに

駆除作業を通して、同じウイルスでも対応すべき項目が変化することや駆除完了後も再 感染してしまうことにより、コンピュータウイルスもまた進化していることを実感し、被 害を最小限に留めるため、日ごろからの予防の必要性を強く感じることになりました。

参考文献

ウイルス&セキュリティ対策 ノマド・ワークス著 新星出版社 2004年 最新インターネットセキュリティがわかる セキュリティ研究会著 技術評論社 2000年

# IPv6 での通信

教育研究支援センター 内藤岳史

# はじめに

世界各国でのインターネット普及の増加や、IP モバイル端末の普及などにより、割り当てられる IP アドレスの数は急速に減り続けている。早ければ 2011 年に枯渇するとも言われている。2008 年 9 月 5 日 には IPv4 アドレス枯渇対応タスクフォースが発足し、問題対応に乗り出している。

しかし、対応アプリケーションがそれほど多くないということや、コストの問題など様々な点から まだ IPv6 は普及していない。

テレビの地上デジタル放送移行とは違うので、突然インターネットが利用できなくなるということではないが、これからはより IPv6 への移行が加速するのは確かである。学内のネットワークもいずれは IPv6 に対応しなければ、研究活動等に支障が出てくる。そこで、IPv4 から IPv6 へ移行する最初の一歩として、実際に簡単な IPv6 ネットワークを構築し、その動作を確認する。

# IPv6の特徴

IPv6はIPv4と大きく異なっている。主な変更点やその機能を以下に挙げる。

●膨大なアドレス空間の獲得

IPv4 では 32 ビットで表現されていたアドレスが、128 ビットに拡大された。これによって、現 実的に不足することはないほどのアドレスを確保できた。

●ヘッダの簡素化

20 バイトから 60 バイトまで可変長であった IPv4 ヘッダを、IPv6 では 40 バイト固定長となった。 また可変長の原因であったオプションヘッダを廃止し、IPv6 では拡張ヘッダとして新たに用意され、 必要なときにのみ挿入される。これらのようにヘッダを単純にし処理性能の向上を計っている。

●アドレスの自動生成

IPv4 で動的に IP アドレスを割当てるためには、DHCP を用いる必要があったが、IPv6 では必ず しもその必要はない。ルータから取得するネットワークプレフィックスとインターフェースの MAC アドレスを用いて有効な IP アドレスが生成される。

●セキュリティ機能

IPv6 では IPSec などのセキュリティ機能が採用されており、通信の暗号化や認証が標準で利用できるようになった。

●マルチプレフィックス

ひとつのインタフェースに複数の IP アドレスを付与することができる。複数の IP アドレスを使い分け、複数のネットワークに属すことが可能となる。

### アドレスの構造

128 ビットの IPv6 アドレスは、プレフィックスとインターフェイス ID で構成されている。プレ フィックスは IPv4 アドレスのネットワークアドレスと同じで、通常は 64 ビットである。

| プレフィックス | インタフェース ID |
|---------|------------|
| xビット    | (128‐x)ビット |

### アドレスの表記

IPv4の場合、アドレスを8ビット毎に10進表記をして"."で区切っていたが、IPv6では4ビット 毎に16進表記するようにし、16ビット毎に":"で区切る。

IPv6 アドレスは、128 ビットと4 倍の長さになったということもあり、アドレス表記の省略ルールがある。

①0で始まる区切りについては、先頭の0を書かなくても良い。

②連続する0の区切りは、1箇所のみ"::"で省略できる。

試しに、IPv6アドレス"fe80:0000:0000:0000:021c:0000:fe00:0001"を略記してみる。まず、 省略ルール①を適用すると"0000"は"0"に、"021c"は"21c"に、"0001"は1に省略できるので、 "fe80:<u>0</u>:0<u>:0</u>:21c:0<u>:</u>fe00:<u>1</u>"となる。次に省略ルール②を適用し、先頭から2番目から4番目の区 切り0を"::"に置換すると"fe80<u>::</u>21c:0:fe00:1"、もしくは6番目の区切りの0を省略すると "fe80:0:0:0:21c<u>::</u>fe00:1"となる。

### アドレスの種類

IPv6アドレスは、以下の3つに大きく分けられる。

- ・ユニキャストアドレス
- ・マルチキャストアドレス

・エニーキャストアドレス

### ●ユニキャストアドレス

・グローバルユニキャストアドレス

IPv4 でのグローバルアドレスである。アドレスは"2000::/3"で始まり、階層的に管理されている。日本の場合、IPv6 アドレス管理最上位である IANA から、アジア・太平洋地域を管理する APNIC に割当てられ、APNICへの申請手続きを行う JPNIC から各 ISP に割当てられるようになっている。 ・リンクローカルユニキャストアドレス

ルータを越えない範囲(リンク)でのみ利用されるアドレスであり、"fe80::/10"で始まるアドレ スである。主としてルータと連携しアドレスを自動生成する際に使用される。

・ユニークローカルユニキャストアドレス

IPv4 でのプライベートアドレスである。しかし IPv4 とは違いグローバルアドレスの一部を利用しているので、世界的にも一意ではあるが転送しない。万が一インターネットに出ても、競合する確率は極めて低い。

アドレスは"fc00::/7"で始まり、"fd00::/8"は自由に利用することができる。以前はサイトロー カルアドレスというアドレスが規定されていたが、その代わりとして規定された。

### ●マルチキャストアドレス

IPv6 では、IPv4 で使われていたブロードキャストアドレスがマルチキャストアドレスとして利用されるようになった。アドレスは"ff00::/8"で始まる。通信の範囲を示すスコープとマルチキャストグループを識別するためのグループ ID がアドレスに含まれている。

### ●エニーキャストアドレス

このアドレスは、IPv4 にはなかった新しいアドレスで、このアドレスを指定すると同一グループ で一番近いものに届く。複数のインタフェースに同じエニーキャストアドレスを割り当てることが 許されており、利用方法として複数台設置されている DNS などの負荷分散が考えられる。

# 実験

IPv6 アドレスが自動生成されることを確認し、そのアドレスを用いて Ping による疎通確認を行う。 実験環境として以下を使用する。

### 実験環境

- Juniper SSG5
- Mac OS X 10.5 Leopard
- Windows XP Service Pack3

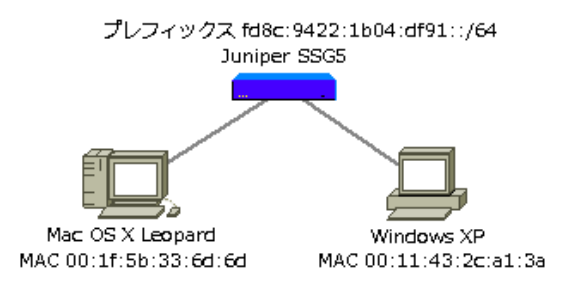

図 1:実験環境

実験は、ユニークローカルユニキャストアドレスを利用して行い、プレフィックスを "fe8c:9422:1b04:df91::/64"とする。

Mac OS X は標準で IPv6 が利用可能であるが、Windows XP の場合 IPv6 をインストールする必要がある(Windows Vista は IPv6 標準対応)。

## Windows XPの IPv6 インストール

「スタート」「設定」「ネットワーク接続」の「ローカルエリア接続」のプロパティからインストールボタンをクリックし、「プロトコル」を選択し追加ボタンをクリック、「Microsoft TCP/IP version 6」を選択し OK ボタンを押す。

| 🔦 ネットワーク接続                            |                                          |                                               | _ 🗆 🗙      |
|---------------------------------------|------------------------------------------|-----------------------------------------------|------------|
| ファイル(E) 編集(E) 表示(V) お気に入              | ■ _ ローカル エリア接続のブロパティ<br>パーニーーーー          | ?×                                            |            |
| 🕜 戻る - 🕥 - 🏠 💭 検索 🖟                   | 全般 詳細設定                                  |                                               |            |
|                                       |                                          |                                               | 10 ft      |
| アドレベロノシスットリーク接続                       | Broadcom NetXtreme 57xx Gigabit Conti    | 構成( <u>C</u> )                                |            |
| LAN または高速インターネット                      |                                          |                                               |            |
|                                       | この接続は次の項目を使用します(型)                       |                                               |            |
| 接続                                    | ■ ■ QoS バケット スケンユーフ ■ コー ネットローク チェタ ドライバ | _                                             |            |
| Broadcom NetXtreme 5/XX Gig           | B<br>■ 1/29-ネット プロトコル (TCP/IP)           |                                               |            |
| ウィザード ネットワーク コンボーネントの                 | 種類の選択 ?メ                                 |                                               |            |
| 5171                                  |                                          |                                               |            |
| 新 インストールするネット・ネット                     | ワーク プロトコルの選択                             |                                               | <u>? ×</u> |
|                                       | インストールするネットワークプロトコルをクリックしてから[Of          | <li>k]をクリックしてください。この<br/>即まりいったしてください。この</li> | )コンポ       |
|                                       | ーネントのインストール ティスクかめる場合は、(ティスク)使用          | 81 80000000000000                             |            |
| マープロトコル                               |                                          |                                               |            |
|                                       |                                          |                                               |            |
| ******<br>プロトコルは、コンピ                  | Microsoft TCP/IP version 6               |                                               |            |
|                                       | ✔NWLink IPX/SPX/NetBIOS 互換トランスポート プロトコル  |                                               |            |
|                                       |                                          |                                               |            |
|                                       |                                          |                                               |            |
| Post Post                             | このドライバはデジタル案名されています。                     | -" .= b/# ==/                                 | 1.0.1      |
| · · · · · · · · · · · · · · · · · · · | ドライバの署名が重要な理由                            |                                               | <u></u>    |
|                                       |                                          |                                               |            |
|                                       | 1                                        | OK +++>t                                      | 1 40       |
|                                       |                                          |                                               |            |
|                                       |                                          |                                               |            |
|                                       |                                          |                                               |            |

図 2:Windows XP での IPv6 インストール

## ルータの設定

使用した SSG5 は、標準では IPv6 の機能が動作していないため、コマンドラインから有効にして やる必要がある。そこで下記コマンドを実行する。確認プロンプトが出たら y を入力する。

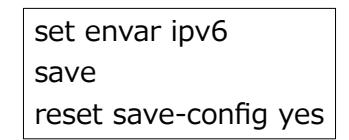

## アドレス自動生成の流れ

インタフェースにユニークローカルユニキャストアドレスが設定される流れを見てみる。

- 1. ホストのネットワークインタフェースが、ルータ要請メッセージを送信
- 2. ルータがルータ通知メッセージをホストに送信

3. ルータ通知メッセージを受信したホストのインタフェースは、そのプレフィックスとMACアドレスを基に EUI-64 方式で生成したインタフェース ID の 64 ビットを結合させ、IP アドレスを生成 プレフィックスの設定

ルータがホストに送信する、ルータ通知メッセージに含まれるプレフィックスの設定を行う。ま ずプレフィックス「fe8c:9422:1b04:df91::/64」をルータに設定する。下図3を参照して欲しい。 WebUIの「Network>Interfaces>IPv6」で、「Enable IPv6」にチェックを付け、「Mode」を 「Router」モードにする。 「Unicast Addresses 1 / Prefix」欄に「fe8c:9422:1b04:df91::/64」を入力し、「Apply」ボ タンをクリックする。

| 00                   | ssg5-isdn:Juniper-ScreenOS 6.1.0r3.0                                                                                                    |
|----------------------|----------------------------------------------------------------------------------------------------|
|                      | ★      ★      ★      ★      ★      ★      ★      ★      ★      ★      ★      ★      ★      ★      ★      ★      ★      ★      ★      ★      ★      ★      ★      ★      ★      ★      ★      ★      ★      ★      ★      ★      ★      ★      ★      ★      ★      ★      ★      ★      ★      ★      ★      ★      ★      ★      ★      ★      ★      ★      ★      ★      ★      ★      ★      ★      ★      ★      ★       ★ |
| よく見るページ ▼ Firefox を使 | ってみよう 最新ニュース 為                                                                                                    |
|                      | Network > Interfaces > IPv6 ssg5-isdn ?                                                                                                    |
| (                    | Interface: bgroup1 Back To Interface List                                                                                                    |
| Juniper              | Properties: Basic IPv6 Bind Port MIP DIP VIP Secondary IP IGMP Monitor IRDP                                                                                                    |
|                      |                                                                                                    |
| SSG5-ISDN            | Interface Name bgroup1 0019.e2a5.ab0c                                                                                                    |
|                      | Mode Visco Visco Disutor                                                                                                    |
| <u>Home</u>          | Interface ID(64-bit HEX) 0219e2ffee5ab0c                                                                                                    |
| <u>Configuration</u> | Link Local Address fe80::219:e2ff:fea5:ab0c                                                                                                    |
| Network              | Unicast Address 1 / Prefix fd8c:9422:1b04:df91:219:e2ff:fea5:ab0c / 64                                                                                                    |
| + Policy             | Unicast Address 2 / Prefix /                                                                                                    |
| + VPNs               | Unicast Address 3 / Prefix /                                                                                                    |
| • Objects            | Path MTU(IPv6) 🗹                                                                                                    |
| * <u>Reports</u>     | Node Configuration                                                                                                    |
| • <u>Wizards</u>     | ND/RA Settings                                                                                                    |
| Help                 | Prefix list                                                                                                    |
| Logout               | (Apply) Cancel                                                                                                    |
|                      |                                                                                                    |
|                      |                                                                                                    |
|                      |                                                                                                    |
| <u>ث</u> رًا ب       |                                                                                                    |
|                      |                                                                                                    |

図 3:SSG5 プレフィックス設定画面

下の方にある「ND/RA Settings」をクリックすると図4の画面となり、「RA (Router Advertisement) Configuration」でルータ通知メッセージの再送信間隔などのパラメータを変更 することも可能である。

| e o o ssg5-isdn:Juniper-ScreenOS 6.1.0r3.0 |                                                                             |  |  |
|--------------------------------------------|-----------------------------------------------------------------------------|--|--|
|                                            | ★ Mttp://10.10.26.1/nswebul.html     ☆マ    ぼ                                |  |  |
| よく見るページ ▼ Firefox を使                       | こてみよう 最新ニュース の                                                              |  |  |
|                                            | Network > Interfaces > IPv6 ssg5-isdn ?                                     |  |  |
|                                            | Interface: bgroup1 Back To Interface Lis                                    |  |  |
| ( luniner                                  | Properties: Basic IPv6 Bind Port MIP DIP VIP Secondary IP IGMP Monitor IRDP |  |  |
| NETWORKS                                   |                                                                             |  |  |
| SSG5-ISDN                                  | Interface Name bgroup1 0019.e2a5.ab0c                                       |  |  |
|                                            | ND(Neighbor Discovery) Configuration                                        |  |  |
| Home                                       | NUD(Neighbor Unreachability Detection)                                      |  |  |
| <u>Configuration</u>                       | Base Reachable Time 30 Seconds                                              |  |  |
| Network                                    | Probe Time 10 Seconds                                                       |  |  |
| Security                                   | Retransmission Time                                                         |  |  |
| Policy                                     | DAD(Duplicate Address Detection) Retry Count 0 Seconds                      |  |  |
| _ <u>VPNs_</u>                             |                                                                             |  |  |
| <u>Objects</u>                             | RA(Router Advertisement) Configuration                                      |  |  |
| <u>Reports</u>                             | Allow RA Transmission                                                       |  |  |
| Wizards                                    |                                                                             |  |  |
| Help                                       | Link Layer Address                                                          |  |  |
| Logout                                     | Other Parameters Configuration Flag                                         |  |  |
|                                            | Reachable Time                                                              |  |  |
|                                            | Retransmission Time                                                         |  |  |
|                                            | Current Hop Limit 64                                                        |  |  |
|                                            | Maximum Advertisement Interval 600 Seconds                                  |  |  |
|                                            | Minimum Advertisement Interval 200 Seconds                                  |  |  |
|                                            | Default Pouter Lifetime 1800 Seconds                                        |  |  |
|                                            |                                                                             |  |  |
|                                            |                                                                             |  |  |
|                                            | OK Cancel                                                                   |  |  |
|                                            |                                                                             |  |  |
| ter .                                      |                                                                             |  |  |

図 4:SSG5 ルータ通知メッセージ等の変更画面

### 自動生成アドレスの確認

実際アドレスが自動生成されたかを確認してみる。Mac の場合「システム環境設定」の「ネット ワーク」をクリックし、対象インタフェースを選択、詳細ボタンをクリックすると図5の画面が見 える。その「IPv6 アドレス」に表示されているのが、自動生成された IPv6 アドレスである。上の 「ルーター」には、SSG5 のリンクローカルユニキャストアドレスが表示されているのが分かる。

Windows XP の場合、コマンドプロンプトで ipconfig を実行すると、図6の「IP Address」に IPv6 アドレスが設定されているのが分かる。"fe80"で始まるアドレスが、実際生成されたリンクロー カルユニキャストアドレスである。

| TCP/IP     | DNS WINS AppleTalk       | 802.1X       | プロキシ     | Ethernet |
|------------|--------------------------|--------------|----------|----------|
| IPv4 の構成:  | 手入力                      |              | <b>÷</b> |          |
| IPv4 アドレス: | 10.10.26.100             |              |          |          |
| ブネットマスク:   | 255.255.255.0            |              |          |          |
| ルーター:      |                          |              |          |          |
| IPv6 の構成:  | 自動                       |              | ¢        |          |
| ルーター:      | fe80:0000:0000:0000:021  | 9:e2ff:fea5: | ab0c     |          |
| IPv6 アドレス: | fd8c:9422:1b04:df91:021f | :5bff:fe33:6 | 6d6d     |          |
| レフィックス長:   | 64                       |              |          |          |
|            |                          |              |          |          |
|            |                          |              |          |          |

図 5:IPv6 アドレスの確認 (Mac)

| cv C:¥WINDOWS¥system32¥cmd.exe    □<×       Microsoft Windows XP [Version 5.1.2600]        (C) Copyright 1985-2001 Microsoft Corp.        C:¥Documents and Settings¥naito>ipconfig                                                                   |
|----------------------------------------------------------------------------------------------------|
| Windows IP Configuration                                                                                                    |
| Ethernet adapter ローカル エリア接続:                                                                                                    |
| Connection-specific DNS Suffix .:<br>IP Address: 10.10.26.101<br>Subnet Mask: 255.255.0<br>IP Address: fd8c:9422:1b04:df91:211:43ff:fe2c:a13a<br>IP Address: fe80::211:43ff:fe2c:a13a%4<br>Default Gateway: 10.10.26.1<br>fe80::219:e2ff:fea5:ab0c%4 |
| Tunnel adapter Teredo Tunneling Pseudo-Interface:                                                                                                    |
| Connection-specific DNS Suffi× .:<br>IP Address fe80::ffff:ffff:fffd%5<br>Default Gateway                                                                                                    |
| Tunnel adapter Automatic Tunneling Pseudo-Interface:                                                                                                    |
| Connection-specific DNS Suffix .:<br>IP Address : fe80::5efe:10.10.26.101%2<br>Default Gateway :                                                                                                    |
|                                                                                                    |

図 6:IPv6 アドレスの確認(Windows)

Wireshark を使い Windows XP ホストのパケットをキャプチャしてみると、図7のようになる、 No.2のパケットがリンクローカルアドレスを用いてルータ要請メッセージを送信しているものであ る。その後 SSG5 のリンクローカルアドレスから、ルータ通知メッセージとして No.5 のパケット が届いていることを確認できる。

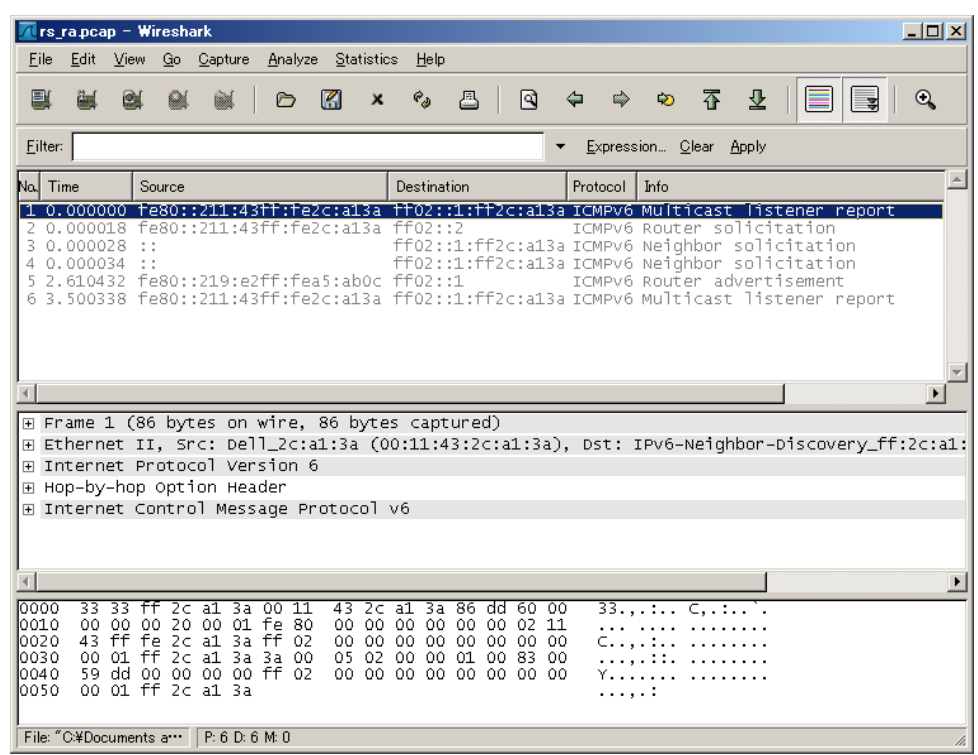

図 7:アドレス自動生成時のパケットキャプチャ

# Ping による疎通確認

アドレスを割当てられたことが確認できたので、次にその IPv6 アドレスを用い、Windows XP ホストと Mac ホスト間の疎通を確認する。

Widows XP ホストからコマンドプロントで

「ping fd8c:9422:1b04:df91:21f:5bff:fe33:6d6d」と入力する。その結果が図8である。Macホ ストから返答があったことを確認できる。

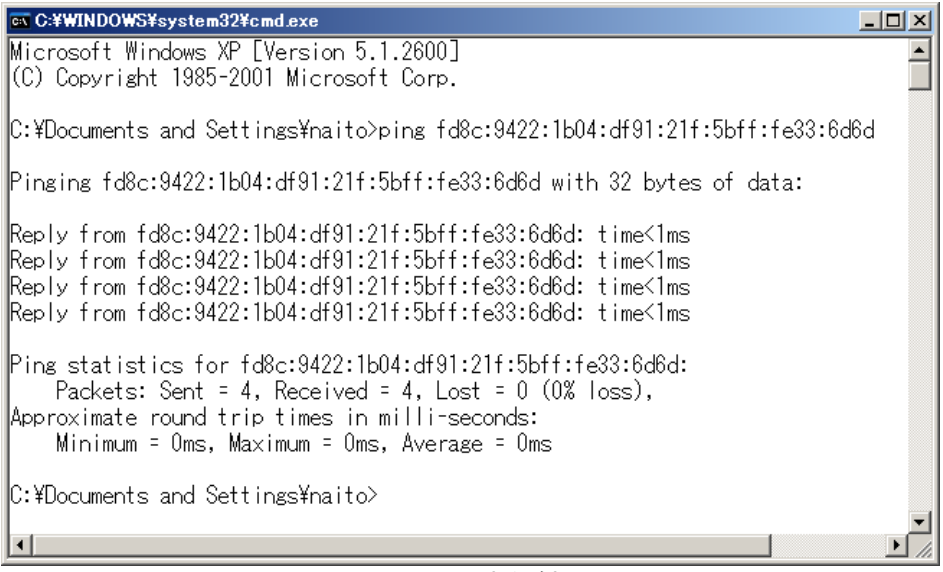

図 8: Ping 実行結果

図9はWiresharkによってパケットをキャプチャした結果である。まず、No.1のパケットで近隣要 請メッセージをマルチキャストで送信している。この近隣要請メッセージとは、IPv4 での ARP のよう なものである。そして No.2 のパケットによって、Mac ホストから近隣要請メッセージの返答である、 近隣通知メッセージが Windows XP ホストに届いた。このやり取りによって、同一リンク内に指定し たアドレスを持つインタフェースが存在したということが分かる。

その後、IPv6 に対応した ICMP である ICMPv6 の Echo リクエストが、Mac ホストの IP アドレス宛 に送信され、Mac ホストから Echo reply の返答を受信したことが確認できる。

| 📶 ipv6_ping.pcap - Wireshark                                                          |                                |
|---------------------------------------------------------------------------------------|--------------------------------|
| <u>Eile Edit View Go Capture Analyze Statistics H</u> elp                             |                                |
|                                                                                       | ● ● ● ● ■ ■                    |
| Eilter: Expression <u>C</u> lear <u>Apply</u>                                         |                                |
| No. Time Source Destination                                                           | Protocol Info                  |
| 1 0.0º td8c:9422:1b04:dt91:211:43tt:te2c:a13a                                         | ICMPv6 Neighbor solicitation   |
| 2 0.0 fd8c:9422:1b04:df91:21f:5bff:fe33:6d6d fd8c:9422:1b04:df91:221:43ff:fe2c:a13a   | ICMPv6 Neighbor advertisement  |
| 4 0.0 fd8c;9422:1004:df91:21f:55ff:fe33;66d fd8c;9422:1004:df91:211:43ff:fe2c:a13a    | ICMPV6 Echo reglest            |
| 5 0.9; fd8c:9422:1b04:df91:211:43ff:fe2c:a13a fd8c:9422:1b04:df91:21f:5bff:fe33:6d6c  | I ICMPv6 Echo request          |
| 6 0.9: fd8c:9422:1b04:df91:21f:5bff:fe33:6d6d fd8c:9422:1b04:df91:211:43ff:fe2c:a13a  | ICMPv6 Echo reply              |
| 7 1.9; Td8C:9422:1b04:df91:211:43TT:Te2C:a13a Td8C:9422:1b04:df91:211:05TT:Te33:0606  | / ICMPv6 Echo request          |
| 9 2.9 fd8c:9422:1b04:df91:211:43ff:fe2c:a13a fd8c:9422:1b04:df91:21f:5bff:fe33:6d6    | I ICMPV6 Echo request          |
| 10 2.9: fd8c:9422:1b04:df91:21f:5bff:fe33:6d6d fd8c:9422:1b04:df91:211:43ff:fe2c:a13a | ICMPv6Echoreply                |
| T                                                                                     |                                |
| [∃ Frame 1 (86 bytes on wire, 86 bytes captured)                                      |                                |
| Ethernet II, Src: Dell_2c:a1:3a (00:11:43:2c:a1:3a), Dst: IPv6-Neighbor-Discovery_f   | f:33:6d:6d (33:33:ff:33:6d:6d) |
| Internet Protocol Version 6                                                           |                                |
| 🗉 Internet Control Message Protocol v6                                                |                                |
|                                                                                       |                                |
| 0000 33 33 TT 33 6d 6d 00 11 43 2c al 3a 86 dd 60 00 33.3mm C:                        |                                |
| 0010 00 00 00 20 3a ff fd 8c 94 22 1b 04 df 91 02 11                                  |                                |
| 0020 43 tt te 2C al 3a tt 02 00 00 00 00 00 00 00 C                                   |                                |
| 0040 94 22 16 04 df 91 02 1f 56 ff fe 33 6d 6d 01 01                                  |                                |
| 0050 00 11 43 2c al 3a                                                                |                                |
|                                                                                       |                                |
|                                                                                       |                                |
|                                                                                       |                                |
|                                                                                       |                                |
| ] File: C#Documents and Settin*** ] F: 12 D: 12 IV: 0                                 | 1.                             |

図 9:Ping 実行時のパケットキャプチャ

# まとめ

今回、簡単な IPv6 ネットワークを構築し実験したことによって、RFC などで規定されていることが どのように実装されているのか確認できて良い経験となった。気になったところでは、RFC でユニー クローカルユニキャストアドレスの推奨生成方法が提案されているが、今回使用した SSG5 にはその アドレスを自動的に生成してくれるという機能はなかった。

全世界が IPv6 に完全移行することは、当分先になると予想されるので、これからも IPv6 と IPv4 の 共存が長く続くはずである。今回はできなかったが、IPv6 と IPv4 を相互利用できる各種の方法を実 験したいと思う。そしてネットワークだけでなく、サーバなどアプリケーションの IPv6 対応も併せて 実験を進めていきたい。

# 参考文献

- 1. Silvia Hagen, 「IPv6 エッセンシャルズ第2版」(オライリー・ジャパン)
- 2. Juniper, 「概念と用例 ScreenOS リファレンスガイド 第 14 部 : IPv6 によるデュアルスタッ クアーキテクチャ」リリース 6.0.0 改訂 02
- 3. 「特集 TCP/IP 最新スタイル 2008」, Software Design 2008 年 9 月号(技術評論社)
- 4. 「IPv6 でインターネット接続」, ネットワークマガジン 2009 年 1 月号(アスキーメディアワー クス)
- 5. RFC 4193 "Unique Local IPv6 Unicast Addresses"

# ネットワークを用いたグラフアートの提出について

一般科目応用数学科 中谷実伸

# 0・はじめに

福井高専ではこの 10 年余り「グラフ電卓 TI-89」を用いた数学教育に取り組んできました。総合情報処理センターの全端末に、グラフ電卓と PC を連携させるソフトウェア「TI-connect」がインストールされてからは、授業や課題・実験などに活用し役立てています。今回はその中の「グラフアート」に関する活用について述べたいと思います。

# 1・グラフアートとは

まずは右の図を見てください。なんとなく人が笑った顔 に見えませんか。

実はこの図は3つの放物線からできあがっています。

放物線の位置や定義域、値域などを調整することによっ

て、たった3つの放物線から笑っている顔を描くことが出 来たのです。

グラフアートとはこのように、関数のグラフを使って絵を描くというものです。たかが グラフと侮る事なかれ、中には芸術作品と言えるような作品もあります。

福井高専では例年、このグラフアートのコンテストを行っていて、ここ数年は全国規模 のコンテストとなっています。いくつかの作品例をお見せしましょう。

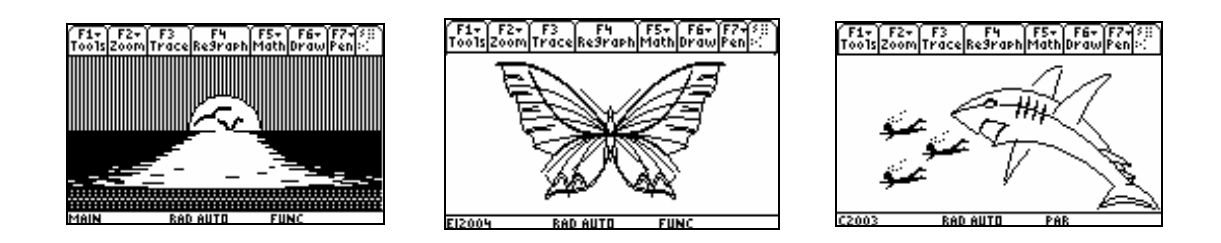

これまでのグラフアートのコンテストへの参加は、グラフ電卓同士のデータ交換に依る 提出が主なものでした。しかし、TI-connect が導入されたことにより、これまでと比べて とても簡単で迅速な提出が可能となったのです。次章以降ではその保存と提出について説 明します。

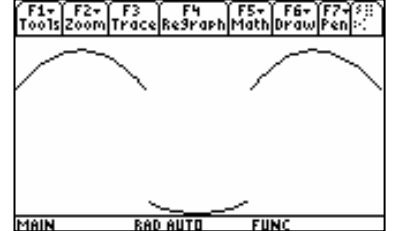

# 2・グラフアートの保存

グラフアートコンテストに応募する際には、保存されたグラフのデータを提出することに なります。

グラフデータには2つの保存形式があります。1つは GDB (グラフデータベース)、も う1つは PIC (ピクチャ)です。GDB とはグラフを構成する数式のデータをすべて保存す る形式です。それに対して PIC は描画された「絵」の情報以外含みません。つまり式のデ ータを含んでいないのです。そのため、PIC で保存されたデータからは元の数式を見るこ とが出来ません。その代わり、再生はあっという間です。PIC は第三者に「絵」だけを見 せたいときなどには非常に有効な保存形式ということになります。

それでは具体的な保存方法について説明します。

グラフをまず GDB で保存します。グラフの表示画面から F1 を押し、2:Save Copy As... を選択して (図 1)、ENTER キーを押します。すると SAVE COPY AS というウィンドウ が開きます。

先頭の「Type」で保存形式を選択します。GDB と PIC の 2 種類があるわけですが、ここでは GDB を選択します。「Folder」は保存する場所です。ここは main のままで構いません。最後の「Variable」には保存するファイル名を入力します。(図 2)。

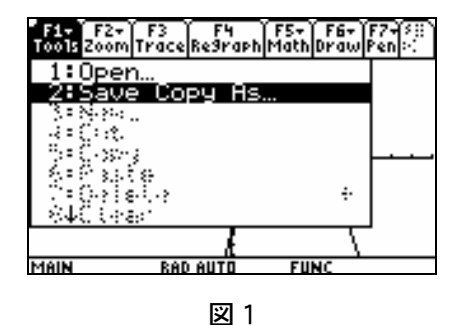

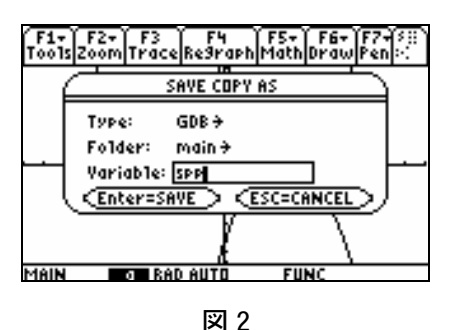

ファイル名を入力してから ENTER キーを2度押せば保存されます。

PIC で保存する場合には、先ほどの図 2 の画面で、「Type」を PIC にするだけです。ただし、ファイル名は GDB とは違う名前にしなくてはなりません。またファイル名には英数文字が使えますが、先頭は必ずアルファベットにしなくてはなりません。提出するデータについては、あとで整頓がしやすいように、それぞれファイル名を、

| GDB ファイル | クラス名+出席番号+g | 例 | f401g, b334g   |
|----------|-------------|---|----------------|
| PIC ファイル | クラス名+出席番号+p | 例 | ei308p , c340p |

と指定することにしました。

# 3・グラフアートの提出

グラフアートコンテストへの参加は、全部で**3つのファイル**の提出で行います。

1.提出用シートファイル

### 2.GDB ファイル

### 3.PIC ファイル

以上の3つです。

まず総合情報処理センターの端末にログインします。グラフ電卓と PC を繋いだら、まず TI-connect を立ち上げ、TI Device Explorer

💑 TI-89 Titanium – TI DeviceExplorer

を起動します。

main フォルダの中に、Graph Database と Picture というアイコンがあるので、その 横の日をクリックして、先ほど保存したファ イルがあることを確認し、それぞれデスクト ップにドラッグ&ドロップします。

これで GDB ファイルと PIC ファイルが、 グラフ電卓から PC へと移されました。

次に提出用シートファイルを作成します。

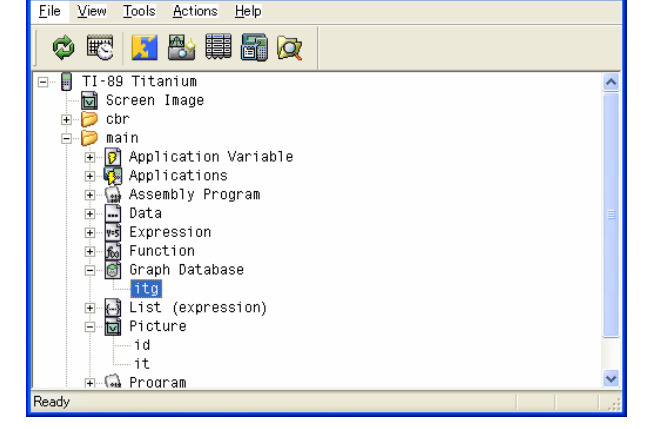

まず TI Screen Capture を立ち上げます。グラフ電卓側では PIC ファイルを開き、その 画面をキャプチャして、画像を JPEG ファイルとしてデスクトップに保存します。

| 1      | グラフアー   | ト提出   | 用シート.doc | - Micro  | osoft We   | ord        |                |        |             |       |               |                |       |      |
|--------|---------|-------|----------|----------|------------|------------|----------------|--------|-------------|-------|---------------|----------------|-------|------|
| 8.7    | マイル(E)  | 編集(E  | ) 表示(⊻)  | 挿入仰      | 書式(2)      | ツール①       | ) 罫線( <u>A</u> | ) ウ心   | /ドウ(₩       | ) AJF | ブ( <u>H</u> ) |                |       | ×    |
| : 🗅    | ) 🞽 🖬   | à 🔒   | ) 🎒 🚨    | 🍄 🔣      | Þ 🔁        | ") •   🧕   | , 🗉 🖪          | 100%   | • @         |       | 閲覧モー          | -ド( <u>R</u> ) | 14    |      |
| L      | 8 6     | 4     | 2 2 2    | 4 6      | 8 1        | 0 12       | 14 16          | 18 20  | 22          | 24 2  | S 28          | 30             | 32 34 | 36 🔨 |
| 1      | به      |       |          |          | 77         | _          | 個山             | 1 AA   | 21.         |       |               |                |       |      |
| - 2    | 4J      |       | /        | ]]       |            | _ [ `      | MEU            | 776    | 7.7         |       | 1             |                |       |      |
|        | لي      |       |          |          |            |            |                |        |             |       |               |                |       |      |
| - +    | ク:      | ラス    | F 4      | 悉        | ⊒ ⊿        | 2 2        | 前。             | 金山     | 长郎          |       |               |                | له    |      |
| -<br>0 | -       | ··· · | <u> </u> | ш.       | J <u>4</u> | <u>o</u> 1 | 101            | uner . | AS AP       |       |               |                |       |      |
| - 9    | ÷       |       |          |          |            |            |                |        |             |       |               |                |       |      |
|        | 提       | HН    | 9/9      | 出る       | 品部門        | É          | 明悠山            |        |             |       |               |                | L.    |      |
| -      | JACI    |       | 0/0      |          | нны т      |            | 300801         |        |             |       |               |                |       |      |
| -<br>0 | له      |       |          |          |            |            |                |        |             |       |               |                |       |      |
| -<br>e | ų       |       |          |          |            |            |                |        |             |       | _             |                |       |      |
| Ē      |         |       |          |          |            |            |                |        |             |       | ٥             |                |       |      |
| - 2    |         |       |          |          |            |            |                |        |             |       |               |                |       |      |
| - 2    |         |       |          | 4        |            | S.Ultre    |                |        | 2           |       |               |                |       |      |
| -<br>* |         |       |          | - 33     |            | Mr. S      | WIIIIA         |        | ŝ           |       |               |                |       |      |
| - 9    |         |       |          |          |            | 35         | <i>4//</i>     |        | 8           |       |               |                |       |      |
| - 91   |         |       |          |          |            | 4          |                |        | 8           |       |               |                |       |      |
| 21     |         |       |          | -22<br>- |            | Tim        | <b>11</b>      |        | <b>8</b> .0 |       |               |                |       |      |
|        |         |       |          |          |            |            |                |        |             |       |               |                |       |      |
| -<br>0 |         |       |          |          |            |            |                |        |             |       |               |                |       | ±    |
| ā      |         |       | 駬夕       | <b></b>  | - v/ - I   | L Ka       |                |        |             | _     |               |                |       | ۹    |
| -      | G 🔳 🗇 I | V <   | 12       | -        | 111        | M 1.46     |                |        |             |       | ٣             |                |       | >    |
| E FS   | 元のサイ.   | χ, e  | )次のウィンド  | フロ次(     | のスペル ミン    | ス 🕫 マクロ    | ]              | F9 74- | -ルドコ        | - F10 | 最大化           |                |       | 2    |
|        | 1 ペ     | -17   | 1 セクション  | 1/1      | 位置         | 155mm      | 10 行           | 10 桁   | 記録          | 変更    | 拡張            | 上書             | 日本語   |      |

次に共有フォルダにアクセス して、「数学」フォルダの中の「グ ラフアート」フォルダを開き、 「グラフアート提出用シー ト.doc」というファイルをデスク トップにドラッグ&ドロップし ます。

「グラフアート提出用シー ト.doc」を開いて、クラス、番号、 名前、提出日などを書き込みま す。

次に先ほどデスクトップに保

存したグラフ画像を、シートの真ん中の表に貼り付け、表の下の段にタイトル(題名)を 書き込みます。

最後に「工夫した点、見どころ」と「感想」を書き込んだら、「ファイル」から「名前を つけて保存」を選びます。

これで提出用シートが完成しました。

さて、共有フォルダ内の「グラフアート」フォルダ内には、先ほどの doc ファイルの他 に、「自由」「制限」の 2 つのフォルダがあります。提出する部門のフォルダを開きます。 使われている関数の数が 10 個以下ならば「制限部門」、11 個以上ならば「自由部門」です。

中には「シート」「GDB」「PIC」の3つのフォルダがあります。それぞれのフォルダに、 先ほど保存した提出用シート、GDBファイル、PICファイルをそれぞれ提出します。

以上で、グラフアートの提出が完了となります。

## 4・最後に

ネットワークを利用したグラフアートファイルの提出は、提出する学生側だけでなく、 ファイルを集める教員側にも非常にメリットの大きなものとなりました。

これまではデータ収集だけでなく、実際のファイル画像を確認するにも時間がかかって いました。データ収集は1人ずつ。提出用シートにグラフアートの画像を貼ることもでき ませんでした。

しかし現在では、共有フォルダにアクセスすることにより一括収集がなされ、提出用シ ートを確認することで、画像はもちろん、そのタイトルや出品部門まで確認することがで きます。全端末の環境を整備し、今回のような提出方法を確立したことにより、収集・管 理の面に於いて大幅な効率化が実現されたのです。

このようなシステムが構築できているのは、全端末に TI-connect が導入されている福井 高専ならではだと思います。

今後もこのシステムを活用した数学教育について考えていきたいと思います。

# Free Mindを使って 情報・アイディアの整理をしよう

### 電気電子工学科 河原林友美

## 1. はじめに

情報を整理したりやアイディアを書きだしたりするのに便利なノート記法のひとつに「マインドマップ」[1,2]があります。本稿では、フリーのマインドマップ作成ツールの FreeMind[3,4]を用いてマインドマップを書く方法をご紹介します。

## 2. マインドマップとは

マインドマップとは、ビジネスコンサルタントであるトニー・プサン氏が1970年代に発案提唱したノート記法です。マップの中心に、主題となるキーワードやイメージを書いて、そこから放射線状に関連項目を広げていきます。紙と鉛筆でもOK、パソコン上のソフトでもOKです。

マインドマップの利点としては、以下の3点があります。

- 1. 全体を俯瞰できる。
- 2. 全体の構造や項目の関連性が見えやすい
- 3. 放射上に関連キーワードを書いていくのでアイディアが湧きやすい。
- また、使用例は大きく分けると以下の3種類があります。
  - 1. 情報整理 会議の議事録、勉強したことのまとめ、読書メモ、 卒研生とのディスカッションのまとめなど。
  - 2. アイディア整理 原稿作成のアウトライン、授業や実験の計画作成など。
  - 行動計画 ToDoリスト、旅行、今年の目標など。

図1に、FreeMindで作成したマインドマップとはを示します。中心に主題である「マインド マップとは?」そこから放射線状(ソフトでは放射線にはなりにくいのですが、)に、関連 項目の「何?」、「仕組み」、「誰が始めた?」、「特徴」、「どんな使い方?」などが書 かれ、端に行くほどだんだん細分化され具体的になっていきます。

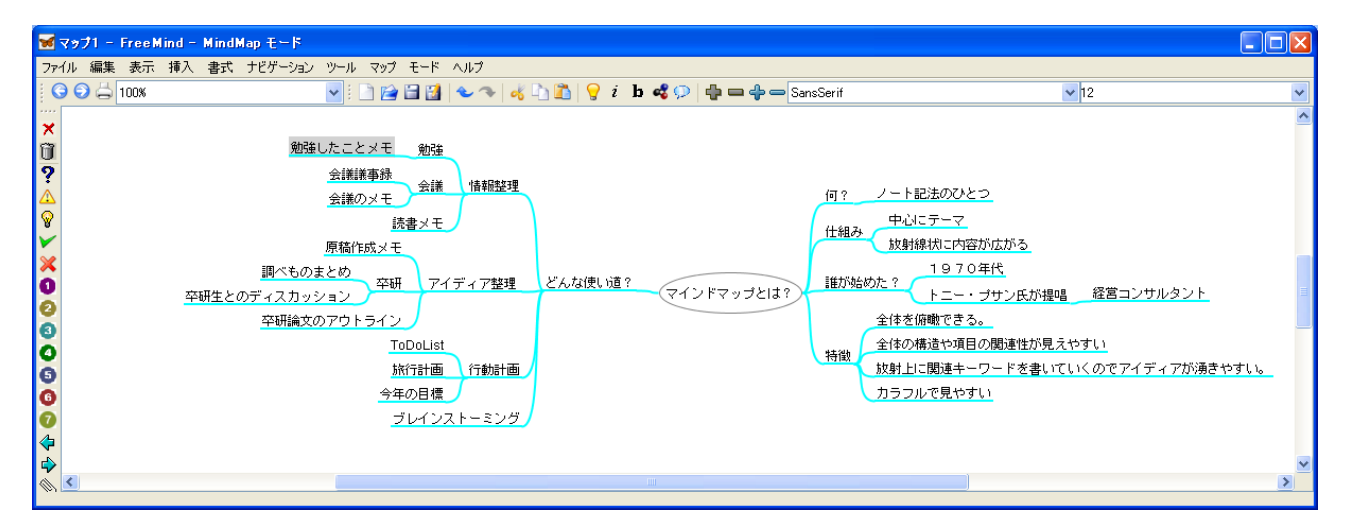

図1. マインドマップとは?のマインドマップ (FreeMind で作成)

その他のマインドマップ作成ツールとして Mindmanager [5]、Jude Think [6],

Mindmister[7]などがあります。Mindmanager は高価ですが、マインドマップからパワーポ イントに変換してくれる機能があります。JudeThink はシェアウエアで数千円と比較的安 価であり、便利なテンプレートが沢山用意されます。Mindmister は、フリーのものや有償 のものなど色々とあり、ウエブ上でマインドマップを編集できるので、場所を選ばすに人 とマインドマップを共有して使用することができます。

## 3. FreeMind

Jörg Müller などが開発したマインドマップ作成用のフリーソフトです[3,4]。ここでは、 そのインストール方法、基本的な操作方法をご紹介します。

### 3.1 インストール

本家のURLはこちら[3]ですが、ここでは、分かりやすい「FreeMind活用クラブ」 [4]のサイトを利用してインストールを進めていきます。

インストールはまず、Javaの実行環境をインストール(インストール済ならば不要)し、 次にFreeMindのインストールを行います。環境としては、Windows, Linux, MaxOSのど のOSでも動作します。ここでは、Windowsを利用することとします。

1 Javaの実行環境をインストール

Javaの実行環境が無い場合はインストールします。SunMicrosystemsのホームページへ行 きインストーラを走らせます。詳しい解説は、FreeMind活用クラブの (http://www.freemind-club.com/instJavaVM.htm)を参照して下さい。

2 FreeMindのインストール

FreeMind活用クラブの「Freemindのダウンロード」のページ(<u>http://www.freemind</u>club.com/download.htm)にいきます。

つぎに、「Windows」の「最大構成インストーラ付き」のリンクをクリックしてインストー ラーをダウンロードします。(最大構成にするとPDF作成機能が付いてくるのでお薦め) そして、ダウンロードした「freemind-Windows-Installer-\*\*\*-max.exe」を実行し、指 示に従ってインストールを行います。

### 3.2 基本操作

ここではToDoリストの作成を通して、基本的な使い方を紹介します。

1. FreeMindの起動

スタートメニュー、ショートカットなどから「FreeMind」を起動。

2. 新しいマップの作成

「ファイル」→「新規作成」を選ぶ。(図2)

- ルートノードの書き換え
   「新規マインドマップ」と書いてあるノードをクリック(または、カーソルをあわせて「F2」キーを押す)し、テーマを書く。ここでは、ToDoリストとする。(図3)
- 4. 子ノードの追加

「ToDoリスト」のノードにカーソルを合わせた状態で「Insert」キーを押す(図4)。 ここに、「緊急」と書く。 5. 兄弟ノードの追加

「緊急」のノードにカーソルを合わせた状態で「Enter」キーを押すと、兄弟ノードができる。同様に、「実行中」、「近いうち」、「そのうち」、「終了」のノードを作る。(図5)

6. ノードの移動

動かしたいノードをドラッグし、移動先のノードでドロップすると、そこへノード が移動する。ここでは、「終了」ノードをドラッグし「ToDoリスト」のノードの左半 分あたりで、ドロップし、「終了」ノードが「ToDoリスト」のノードの左側へ移動さ せた。(図6)

7. 線の種類や色を変える

対象のノードを右クリックし、メニューの中から「書式」を選び「線の色」を選択し、 好みの色に変える。また、「線のスタイル」で、線の種類が選べる。(図7)

以上の操作を繰り返して、ToDoリストを完成させたものが図8です。

### 3.3 便利な機能

以下に便利な機能をいくつか紹介します。

1. 箇条書きのテキストに変換

FreeMind上のルートノードをコピーして、メモ帳にペーストすると箇条書きのテキスト になります。原稿作成などの際にFreeMindでアイディアをまとめて、それをワードなどに ペーストし利用することもできます。

以下は、マインドマップ(図8.ToDoリスト)からテキストに変換したものです。

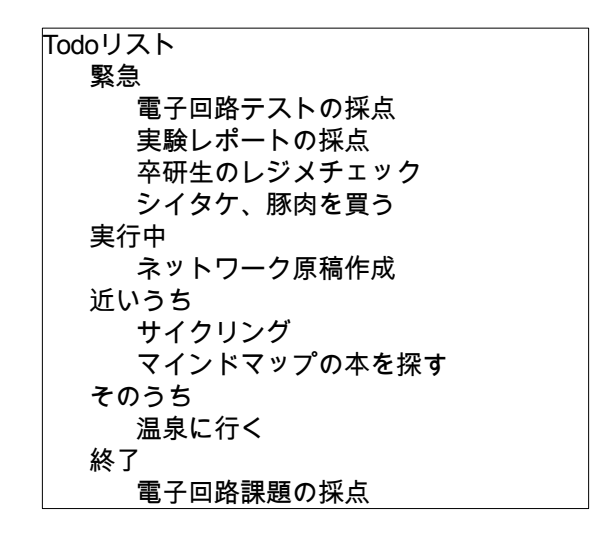

2. PDFや画像ファイルに変換

「ファイル」→「書きだし」→「PDFとして」を選択するとPDFファイルになります。その他、PNGやJPEGなどのファイルにも変換できます。

3. URLの保存

気になるURLをFreeMindのノードにコピーし、そのノードをクリックすると ブラウザが立ち上がり、HPが開く。

### 4. おわりに

本稿では、マインドマップ作成のためのFreeMindのインストール、Todoリスト作成を例 に基本的な使用方法を説明しました。最後に、この原稿作成のために作成したマインドマッ プを図9に示します。

# 参考文献・URL

- [1]マインドマップ(R) for kids勉強が楽しくなるノート術, トニー・ブザン,神田昌典(翻訳),ダイヤモンド社
- [2]マインドマップ練習帳―即効!だれでも・やさしく学べる, 片岡 俊行, 秀和システム
- [3]FreeMind (開発者が運営するページ) http://freemind.sourceforge.net/wiki/index.php
- [4]FreeMind活用クラブ(利用者が作成したサイト) http://www.freemind-club.com/
- [5]Mindmanger http://www.pluslink.jp/index.html
- [6] JudeThink
  http://www.componentsource.co.jp/products/jude-think-j/summary.html
- [7]Mindmeister http://www.mindmeister.com/

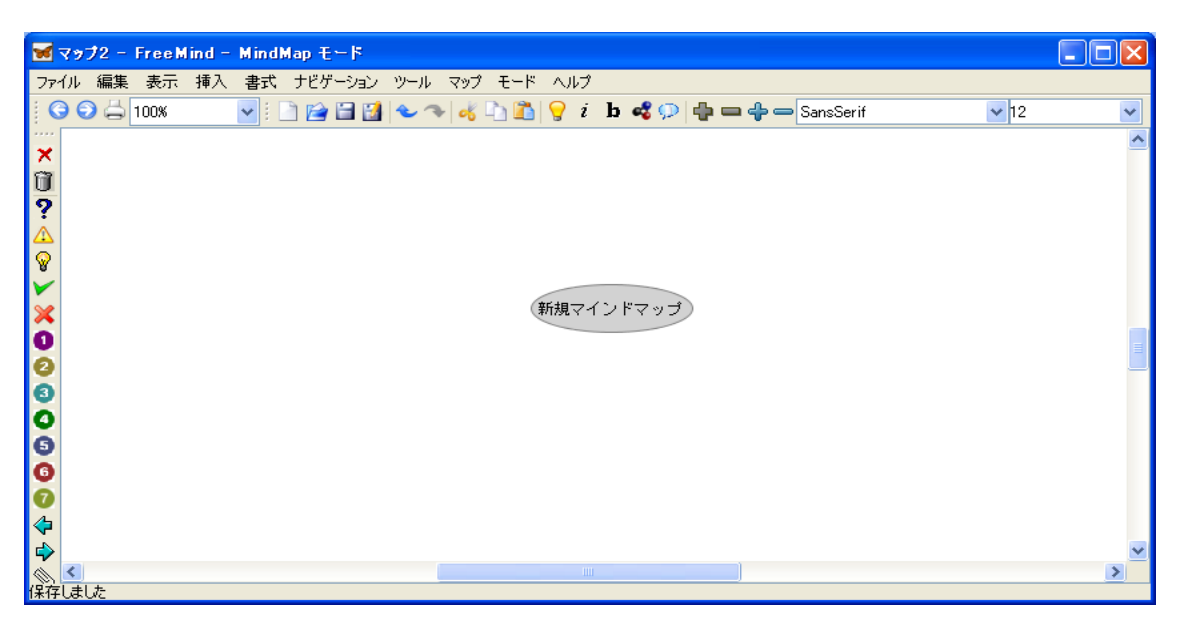

# 図2. 新規作成画面

| 👿 マップ2 - FreeMind - MindMap モード                                                                                |      |   |
|----------------------------------------------------------------------------------------------------|------|---|
| ファイル 編集 表示 挿入 書式 ナビゲーション ツール マップ モード ヘルプ                                                                       |      |   |
| 🕴 😋 🕤 📥 100% 🔤 🔄 🔛 😭 😒 🔷 🦘 🦂 🗅 🛍 💡 $i$ b 🔩 💬 🖶 🛶 SansSerif                                                     | ✓ 12 | ~ |
|                                                                                                    |      | ^ |
|                                                                                                    |      |   |
| 9                                                                                                    |      |   |
|                                                                                                    |      |   |
|                                                                                                    |      |   |
|                                                                                                    |      |   |
| X TodoUスト                                                                                                    |      |   |
| 0                                                                                                    |      |   |
| 0                                                                                                    |      | _ |
| 0                                                                                                    |      |   |
| 0                                                                                                    |      |   |
| 6                                                                                                    |      |   |
|                                                                                                    |      |   |
|                                                                                                    |      |   |
|                                                                                                    |      | ~ |
|                                                                                                    |      | > |
| Map was automatically saved (using the file name H¥Documents and Settings¥tomomi¥.freemind¥FM_unnamed10759.mm) |      |   |

図3. テーマ書き換え

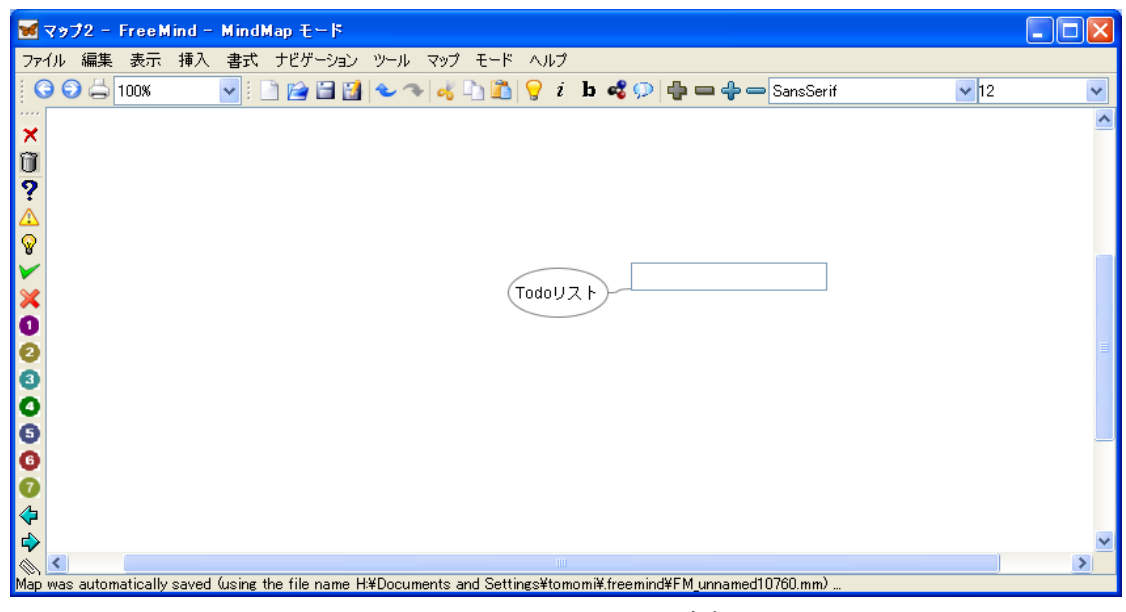

図4.子ノード追加

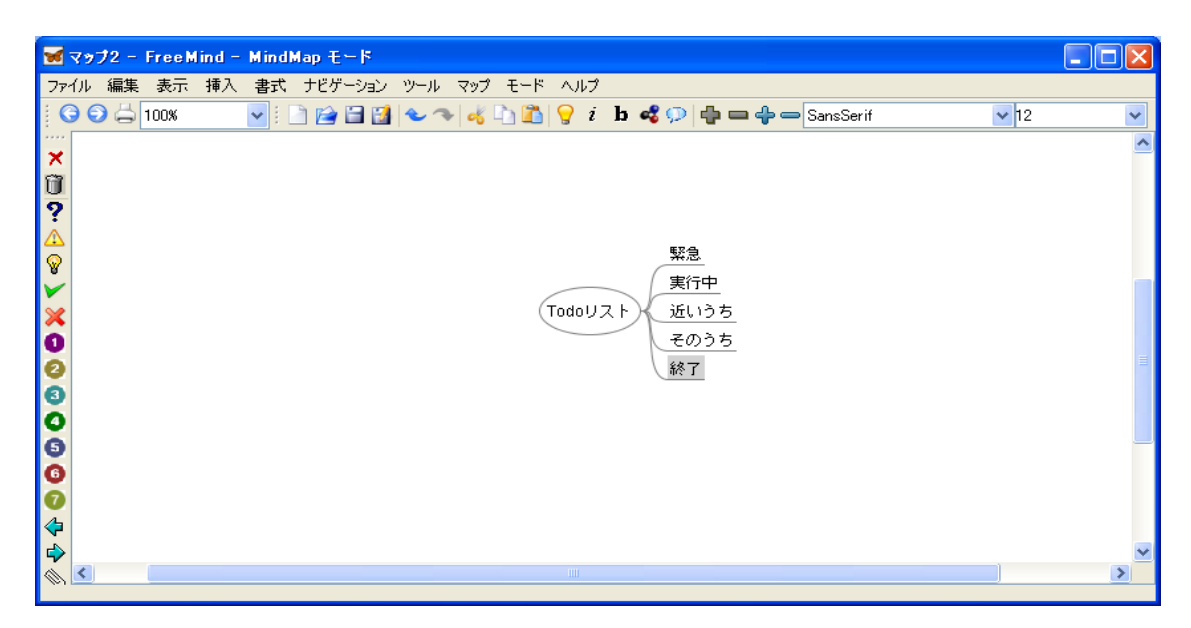

図5.兄弟ノード追加

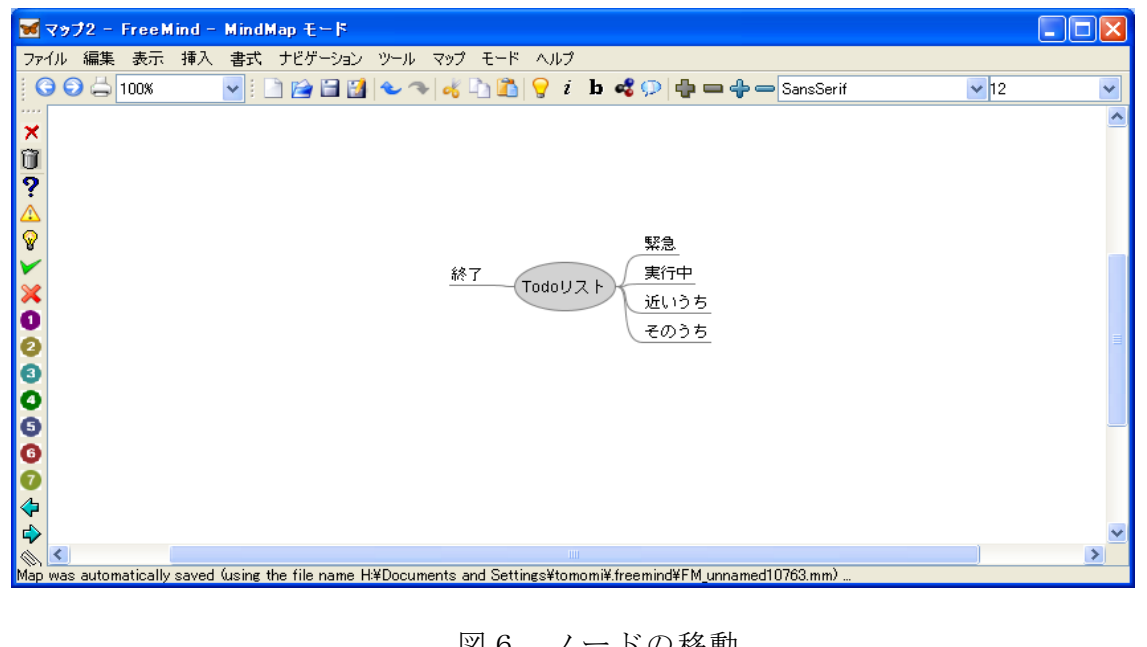

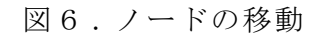

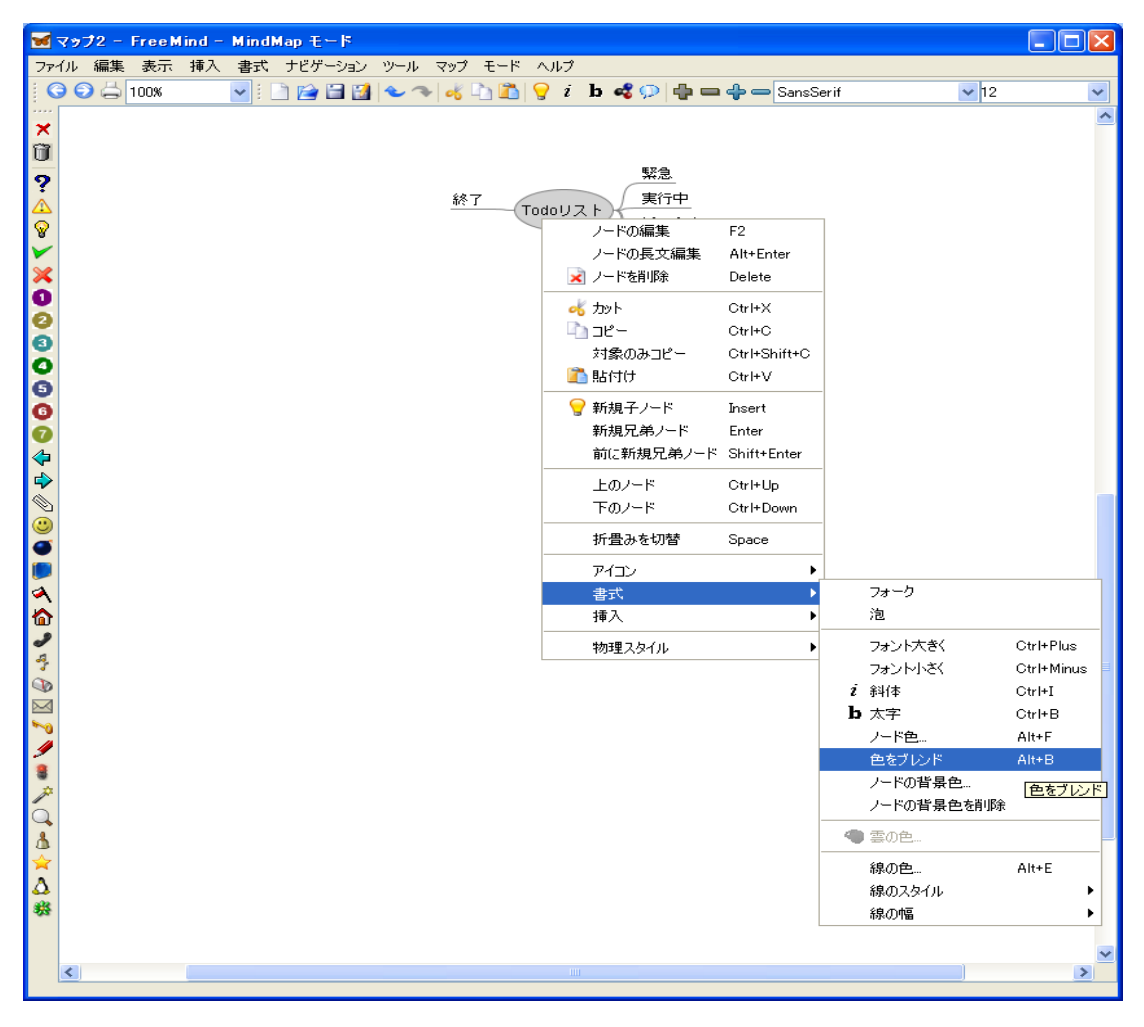

図7. メニュー

| -   |                 |                                                                                            |      |   |
|-----|-----------------|--------------------------------------------------------------------------------------------|------|---|
| 1   | マップ2 - Freel    | Mind - MindMap €-F                                                                         |      |   |
| ファ  | イル 編集 表示        | : 挿入 書式 ナビゲーション ツール マップ モード ヘルプ                                                            |      |   |
| 1   | 🖻 🜍 📥 100%      | 🚽 🤅 🗋 🚰 🚰 🌜 🖘 🦂 🗅 🛅 💡 i 🕨 🐗 💬 🕂 SansSerif                                                  | ✓ 12 | ~ |
|     |                 |                                                                                            |      | ~ |
| â   |                 | 電子回路テストの採点                                                                                 |      |   |
| 2   |                 | 実験レポートの採ら                                                                                  |      |   |
|     |                 | 緊急                                                                                         |      |   |
| Ŷ   |                 | 電子回路課題の採点 終了 シイタケ、豚肉を買う                                                                    |      | = |
| ~   |                 | Todoリスト 実行中 ネットワーク原稿作成                                                                     |      |   |
| ×   |                 | サイクリング                                                                                     |      |   |
| 2   |                 | 近いうち、マインドマップの本を探す                                                                          |      |   |
| lõ  |                 | そのうち 温泉に行く                                                                                 |      | _ |
| o   | <               |                                                                                            |      | ~ |
| Мар | was automatical | y saved (using the file name H¥Documents and Settings¥tomomi¥.freemind¥FM_unnamed10761.mm) |      |   |

図8. ToDo リスト完成

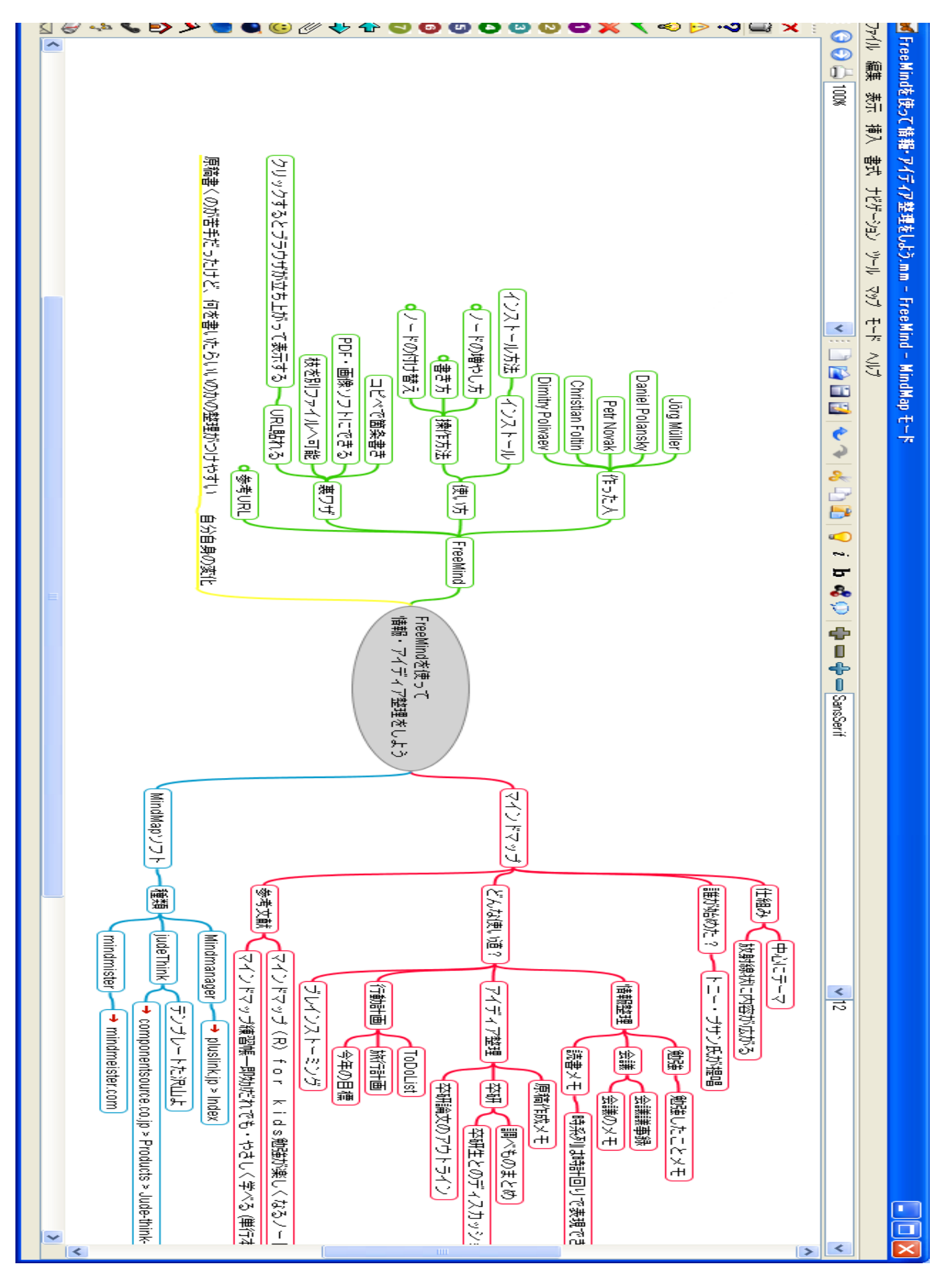

図9. 今回の原稿作成のためのマインドマップ

# 日本語でプログラミング

電子情報工学科 蘆田 昇

#### 1. はじめに

平成20年8月に公開講座「小学生のための初めてのプログラミング」を開催した<sup>1)</sup>。小学生 2人の参加があり、プログラミング言語 Scratch でナベアツロボットのプログラムや簡単なアニ メーションのプログラムを作成した。Scratch はMITで開発されたタイル型言語であり、命令 のタイルを埋め込んでいくだけでプログラムが作成でき、命令の構文や文法を学習する必要もな く容易にプログラミングできる<sup>2)</sup>。

公開講座を開催するにあたって、小学生でも取り組みやすいプログラミング言語を調べた。 Scratch、なでしこ<sup>3)</sup>、PEN(Programming Environment for Novices)<sup>4)</sup>、Squeak<sup>5)</sup>、ドリトル <sup>6)</sup>などのプログラミング言語があがった。なかでも、なでしことPENは、日本語でプログラミン グできることがわかった。とりわけ、PENはグラフィックスのライブラリもあり、実行環境も 魅かれるところがあった。

本稿では、C言語あるいは Java のプログラミング言語を学んだ経験があれば、容易に日本語 プログラミング言語PENを受け入れられ、また、日本語でプログラムをつくるという魅力にひ かれてもらおうという思いを込めてPENを紹介する。

#### 2. 初学者向けプログラミング言語PEN

PEN は、「PEN は初学者向けのプログラミング学習環境です。PEN で用いているプログラミ ング言語は、大学入試センターの入試科目「情報関係基礎」で用いられている手順記述言語 DNCL、 および、東京農工大学の入試用手順記述言語 TUATLE に準拠しています。PEN で用いている言 語を、xDNCL と呼んでいます。PEN には、ソースプログラムの入力支援機能があり、比較的容 易にソースプログラムを入力することができます。また、プログラムの実行状態を観察する機能 を備えており、プログラムの動きを分かりやすく見ることが出来ます。」とサイトのトップページ で紹介されている。

上の紹介のように、PEN はソースプログラムの入力支援機能、プログラムの実行状態を観察す る機能、プログラムの動きを分かりやすく見ることができる機能に特徴がある。

PEN のプログラム作成画面を図1に示す。画面の左部分がプログラム編集画面であり、その下 にプログラム入力支援ボタンが並ぶ。プログラム入力支援ボタンを押すと、該当する宣言文や命 令文のテンプレートがプログラム編集画面に表示される。画面の右上はコンソール画面で、デー タの入出力とエラーメッセージの表示に使われる。コンソール画面の下にある変数表示画面は、 プログラムで定義した変数の一覧が表示され、プログラム実行中・実行後の変数の値が表示され る。プログラム編集画面とコンソール画面の上には、プログラムの実行を指示するボタンと実行 の速度を調整できるスライドバーがある。

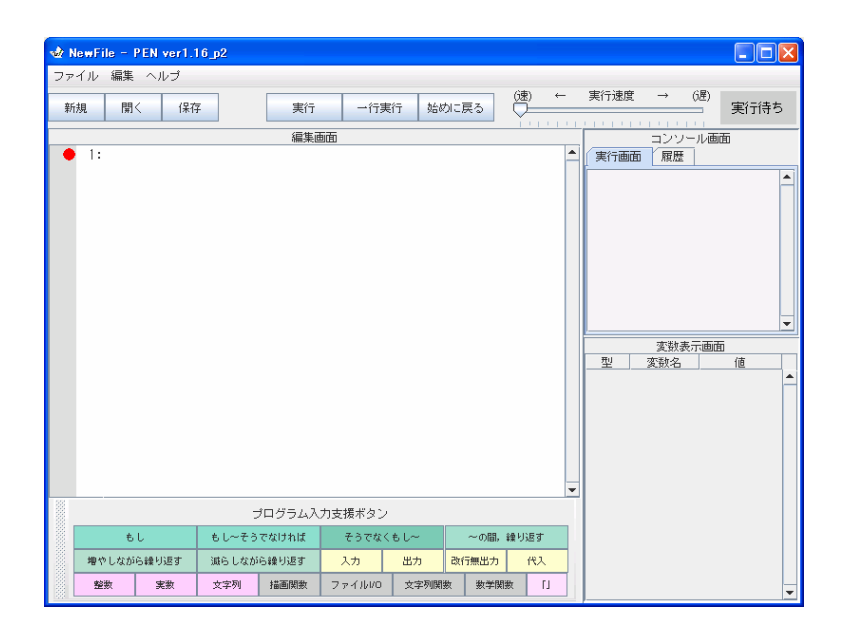

図1 PEN のプログラミング画面

### 3. PEN でプログラミング

### 3.1 分岐制御のプログラム例

身長と体重を入力して、BMIと肥満度を計算するプログラムを例にとりあげる。図2は、変数 の定義の次の行でプログラム入力支援ボタン「入力」を押したところを示している。入力文のテ ンプレートが表示されている。「<<変数>>」を「height」のようにプログラムで定義した変数に 書き換えれば、入力文が完成する。変数名、配列名、ユーザ関数名など名前は、半角のアルファ ベットを使わなければならない。

| 編集画面                                        |         |
|---------------------------------------------|---------|
| 🔸 1:実数 height,weight,sweight,temp,BMI,check | <b></b> |
| 2:≪変数≫ ← input()                            |         |
|                                             |         |
|                                             |         |
|                                             |         |
|                                             |         |
|                                             |         |
|                                             |         |
|                                             |         |
|                                             |         |
|                                             |         |
|                                             |         |
|                                             |         |
|                                             |         |
|                                             |         |
|                                             |         |
|                                             |         |
|                                             |         |
|                                             |         |
|                                             | -       |
|                                             |         |

図2 プログラム作成画面-1

図3は、11行目でプログラム入力支援ボタン「もし~そうでなければ」を押したところである。C言語の if else の文型のテンプレートが表示されている。12、14行目は記号「|」で自動的にインデントされ、入れ子構造が一目で分かる。図4にプログラムの完成画面を示す。

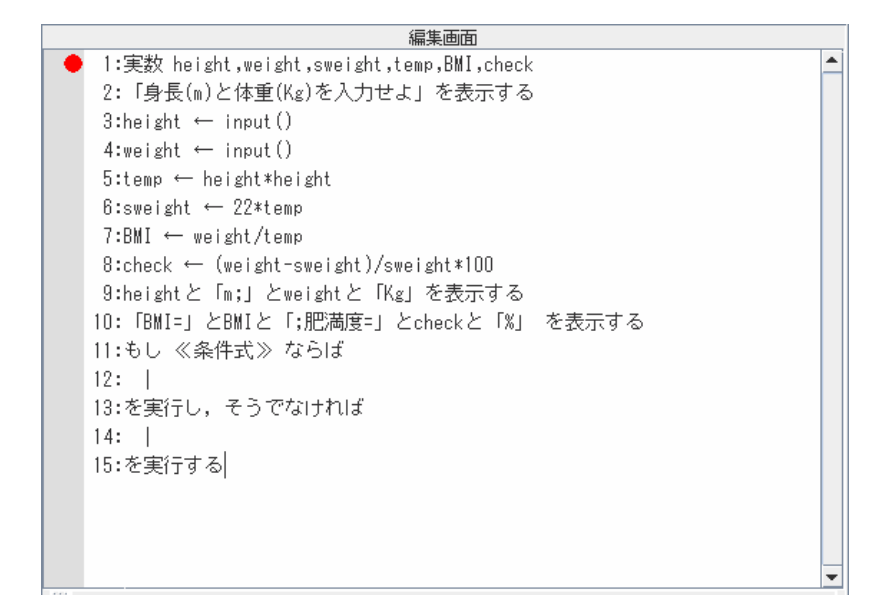

図3 プログラム作成画面-2

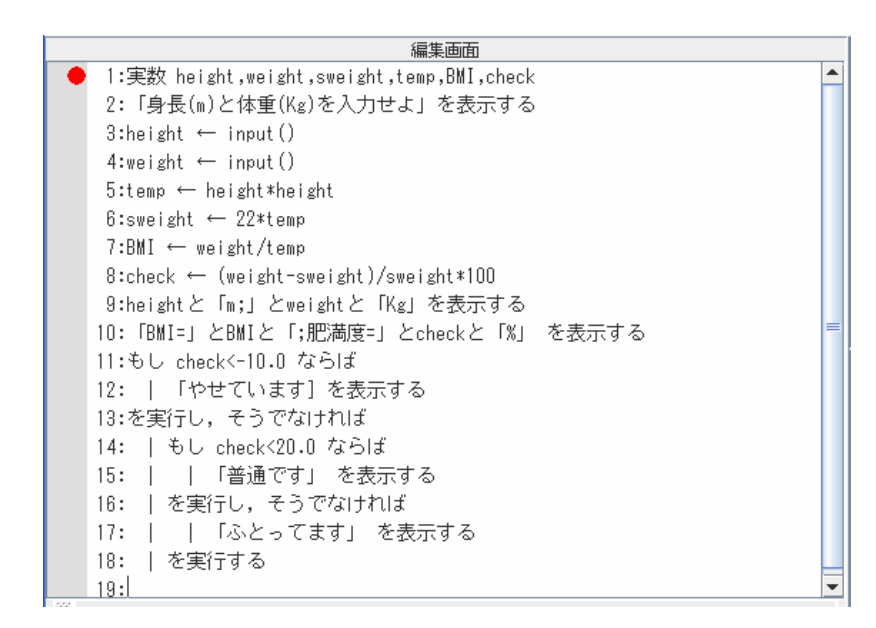

図4 プログラム作成画面-3

「実行」ボタンを押して、プログラムを実行する。図5は、コンソール画面に文字列が表示さ れ、3行目の入力文で入力待ちの状態である。現在実行中の命令が赤丸マークでプログラム編集 画面に示される。変数表示画面には、プログラムで定義した変数の一覧が変数の型、変数名、値 で表示される。入力された変数、式を評価した値が代入によって格納された変数の値が実行の流 れにしたがって更新される。

図6に実行結果の画面を示す。

| ŵ BMLpen - PEN ver1.16                 | 2ر ز                                                |                    |          |       |   |                                              |         |             |    |  |
|----------------------------------------|-----------------------------------------------------|--------------------|----------|-------|---|----------------------------------------------|---------|-------------|----|--|
| ファイル 編集 ヘルブ                            |                                                     |                    |          |       |   |                                              |         |             |    |  |
| 新規 開く 保存                               | 一時停止                                                | →行実行               | 始めに戻る    | (速) ← |   | 実行速度                                         | ₹ →     | (遅)<br>二 入ナ | 時ち |  |
|                                        | 編集画                                                 | 面                  |          |       |   | コンソール画面                                      |         |             |    |  |
| 1:実数 height,weig                       | ht,sweight,temp,BN                                  | II,check           |          |       |   | 実行画面履歴                                       |         |             |    |  |
| 2:「身長(m)と体重(                           | 2:  身長(m)と体里(Kg)を入力せよ」を表示する<br>● 2:k=:htt ( _inut() |                    |          |       |   |                                              |         |             |    |  |
| ● 3:height ← input(                    | )                                                   |                    |          |       |   |                                              |         |             |    |  |
| 4:weight ← input(                      | )<br>                                               |                    |          |       |   |                                              |         |             |    |  |
| 5:temp ← height*h                      | eight                                               |                    |          |       |   |                                              |         |             |    |  |
| b:sweight ← ZZ*te                      | qm                                                  |                    |          |       |   |                                              |         |             |    |  |
| 7.DMI ← Weight/te                      | up<br>– amaiaht) (amaiahta                          | 100                |          |       |   |                                              |         |             |    |  |
| o:cneck ← (Weight<br>D:boight ≿ [m:1 ≿ | -sweight)/sweight*<br>woightと「Mai を書                | (100)<br>シーナス      |          |       |   |                                              |         |             |    |  |
| 9.nergntと「MM,」と<br>10.「RMT-」とRMTと      | Weigniこ ing」での<br>「・肥満度-」 とchool                    | (パッつ)<br>(と「V」 を実示 | オス       |       | = |                                              |         |             | -  |  |
| 11:≭il, check<-10.0                    | 「,,,,,,,,,,,,,,,,,,,,,,,,,,,,,,,,,,,,               | C 1/0] (C 100)     | (9.0     |       |   | <u>.                                    </u> | 减速有速    | 一面面         |    |  |
| 17:   「やサイいま                           | す」を表示する                                             |                    |          |       |   | 型                                            | 家教名     | 値           |    |  |
| 13:を実行し、そうで                            | なければ                                                |                    |          |       |   | 実数                                           | height  | 0.0         | -  |  |
| 14: しもし check<2                        | 0.0 ならば                                             |                    |          |       |   | 実数                                           | weight  | 0.0         |    |  |
| 15:     「普通で                           | す」を表示する                                             |                    |          |       |   | 実数                                           | sweight | 0.0         |    |  |
| 16:   を実行し,そ                           | うでなければ                                              |                    |          |       |   | 実数                                           | temp    | 0.0         |    |  |
| 17:     「ふとっ                           | てます」を表示す                                            | 3                  |          |       |   | 実数                                           | BMI     | 0.0         |    |  |
| 18:   を実行する                            |                                                     |                    |          |       |   | 実数                                           | check   | 0.0         |    |  |
| 19:                                    |                                                     |                    |          |       | • |                                              |         |             |    |  |
|                                        | プログラム入力                                             |                    |          |       |   |                                              |         |             |    |  |
|                                        | もし~そうでなければ                                          | そうでなくもし~           | ~の間,     | 繰り返す  |   |                                              |         |             |    |  |
| 増やしながら繰り返す                             | 減らしながら繰り返す                                          | 入力 出力              | ) 改行無出力  | 代入    |   |                                              |         |             |    |  |
| 整数 実数                                  | 文字列 描画関数                                            | ファイル//0 文字         | 2列関数 数学関 | 数「」   |   |                                              |         |             | -  |  |

図5 プログラム実行画面-1

| 🐋 B | MLpen -            | PEN ver      | 1.16_p2       |                      |         |                |      |        |         |   |         |                          |                      |     |  |  |
|-----|--------------------|--------------|---------------|----------------------|---------|----------------|------|--------|---------|---|---------|--------------------------|----------------------|-----|--|--|
| ファ・ | イル 編集              | ミ ヘルプ        |               |                      |         |                |      |        |         |   |         |                          |                      |     |  |  |
| 新   | 規開                 | 1< (         | 呆存            | 始めか                  | ら実行     | →行実行           | 始    | めに戻る   | (速) · · | _ | 実行速     | i度 →                     | (遅) 実行               | 終了  |  |  |
|     |                    |              |               | 編                    | 集画面     |                |      |        |         |   | コンソール画面 |                          |                      |     |  |  |
|     | 1:実数               | height,      | weight,s      | weight,tem           | p,BMI,c | heck           |      |        |         | - | 実行画面履歴  |                          |                      |     |  |  |
|     | 2:「身               | 長(m)と体       | 本重(Kg)な       | を入力せよ」               | を表示     | する             |      |        |         |   | 1.01    |                          |                      |     |  |  |
|     | 3:heig             | ht ← in      | put ()        |                      |         |                |      |        |         |   | 65.5    | 05 FV                    |                      |     |  |  |
|     | 4:weight ← input() |              |               |                      |         |                |      |        |         |   | 1.67    | ⊪;65.5Kg<br>20. 40⊑00000 | 7001000.00           |     |  |  |
|     | 5:temp             | ← heig       | ht≭heigh      | ıt                   |         |                |      |        |         |   | BW1=:   | 23-48596ZZU              | 1/3Z1883;册3<br>4400W | 荷   |  |  |
|     | 6:swei             | ght ← 2      | 2*temp        |                      |         |                |      |        |         |   | 度=0     | ·/543/36696              | 4492%                |     |  |  |
|     | 7:BMI              | ← weigh      | t/temp        |                      |         |                |      |        |         |   | 까스      | っします                     |                      |     |  |  |
|     | 8:chec             | k ← (we      | ight-swe      | ight)/swei           | ght≭100 |                |      |        |         |   |         |                          |                      |     |  |  |
|     | 9:heig             | htと「m;       | 」とweig        | htと「Kg」              | を表示す    | する             |      |        |         |   |         |                          |                      |     |  |  |
|     | 10: FBM            | I=」とBM       | Iと「;肥         | 満度=」とc               | heckと   | 「%」 を書         | 長示する | 5      |         |   |         |                          |                      | -   |  |  |
|     | 11:もし              | check<-      | 10.0 など       | 51£                  |         |                |      |        |         |   |         | 変数表                      | 示画面                  |     |  |  |
|     | 12:                | 「やせて         | います」          | を表示する                |         |                |      |        |         |   |         |                          | 1 67                 |     |  |  |
|     | 13:を実              | けし、そ         | っでなけ          | ิกเส                 |         |                |      |        |         |   | 大が      | meight                   | 85.5                 |     |  |  |
|     | 14:                | もし che       | ck<20.0       | ならは                  |         |                |      |        |         |   | 大鉄      | ewoight                  | 61 3558              |     |  |  |
|     | 15:                |              | 通じす」          | を衣示する                | 2       |                |      |        |         |   | 宝粉      | tomn                     | 2 7889               | -11 |  |  |
|     | 15:                | を実行し         | , そうじ<br>し マキ | ツィリナイリス<br>・ナリーナ キョー | +       |                |      |        |         |   | 宝粉      | BMI                      | 23.485962            |     |  |  |
|     | 10. 1              | 小<br>* 由:- + | とっしま          | 9] ~ <del>3</del> 07 | 795     |                |      |        |         |   | 宝粉      | check                    | 6.7543736            |     |  |  |
|     | 18:                | で夫(丁9        | 0             |                      |         |                |      |        |         | - |         | onook                    | 0.1010100            |     |  |  |
|     |                    |              |               |                      |         |                |      |        |         |   |         |                          |                      |     |  |  |
|     |                    |              | _             | 74951                | 小小支     | 友小ジノ           |      |        |         |   |         |                          |                      |     |  |  |
|     | ŧ                  | 56           | もしへ           | ~そうでなけれは             | t -     | そうでなくも         | l~   | ~の間,   | 繰り返す    |   |         |                          |                      |     |  |  |
|     | 増やしなた              | がら繰り返す       | 減らし           | しながら繰り返す             | 7       | . <del>л</del> | 出力   | 改行無出力  | 代入      |   |         |                          |                      |     |  |  |
|     | 整数                 | 実数           | 文字列           | 列 描画関数               | 女 ファ    | イルルロ           | 文字列関 | 一数 数学関 | 数       |   |         |                          |                      | -   |  |  |

図6 プログラム実行画面-2

# 3. 2 繰り返し構文と配列を用いたプログラム例

配列要素に入力した値を小さい順に並び替えて出力するプログラム例を図7に示す。この例の ように配列を a[5]と定義すると  $a[0] \sim a[5]$ まで6 個の要素が確保される。C 言語は a[5]と定義す ると要素は  $a[0] \sim a[4]$ なので、注意を要する。

### 3.3 ユーザ定義関数を用いたプログラム例

10進数を2進数に変換するプログラム例を図8に示す。ユーザ定義関数 dectobin は10進数の 値を仮引数で受け取り、これを2進数に変換した値を返す。

| - <u>w</u> t *       | Sort.pen                                                                                                    | - PEN ver                                                                                                    | 2م_1.16                                                                                                    |                                                                   |                                                     |           |       |      |      |   |                                                                                                    |                                                                   |                                                                                                    |      |
|----------------------|----------------------------------------------------------------------------------------------------|----------------------------------------------------------------------------------------------------|----------------------------------------------------------------------------------------------------|-------------------------------------------------------------------|-----------------------------------------------------|-----------|-------|------|------|---|----------------------------------------------------------------------------------------------------|-------------------------------------------------------------------|----------------------------------------------------------------------------------------------------|------|
| ファ <sup>.</sup><br>新 | イル 編集<br>規 開                                                                                                    | <ul><li>ヘルブ</li><li>I&lt; 保存</li></ul>                                                                                                    | 7                                                                                                    | 始めから                                                              | 実行 一行実                                              | 衍始        | めに戻る  | 65   | ±) ← | - | 実行速度                                                                                                    | $\rightarrow$                                                     | ()遅)                                                                                                    | 実行終了 |
|                      |                                                                                                    |                                                                                                    |                                                                                                    | 編集画                                                               | 面面                                                  |           |       |      |      |   |                                                                                                    | <u>ייייי</u><br>עעב                                               | ール画                                                                                                    | 面    |
| •                    | 1:整数<br>2:iを<br>3:   ≈<br>4:を繰を<br>5:iを<br>6:   1<br>7:  <br>8:  <br>9:  <br>10:  <br>11:  <br>12:  ≈<br>13:を繰<br>14:iを<br>15:   を<br>16:を繰<br>17: | i,j,a[5],<br>0 から 5<br>[i] ← i<br>り あら 4<br>i を 0 から 4<br>i を 0 から 4<br>i を 0 から 4<br>i 1 a[<br>i 4 a[<br>i 4 s<br>i 6 s<br>j 5<br>j 5<br>j 5<br>j 5<br>j 5<br>j 5<br>j 5<br>j 5<br>j 5<br>j 5 | timp<br>timp<br>timp | でで<br>つ増やしな<br>ご 目 ずつ増<br>1 ずつ増<br>い1]<br>つ増やしな<br>フ増やしな<br>フクラム入 | mm<br>がら,<br>から,<br>やしながら<br>から,<br>カ支援ボタン<br>そうでなく | ,<br>◆ L~ | ~の間   | 6 鐘灯 | 返す   | • | 実行画面           77         33           33         42           56         67           77         80           整数数         a           整数数         a           整数数         a           整数数         a           整数数         a           整数数         a           整数数         a | 変数3<br>変数3<br>変数名<br>[0]<br>[1]<br>[2]<br>[3]<br>[4]<br>[5]<br>mp | 8           6           1           33           42           56           67           77           80           42 |      |
|                      | 増やしなか                                                                                                    | iら繰り返す                                                                                                    | 減らしなが                                                                                                    | ら繰り返す                                                             | 入力                                                  | 出力        | 政行無出力 | ,    | 代入   |   |                                                                                                    |                                                                   |                                                                                                    |      |
|                      | 2221 2221 2221 2221 2221 2221 2221 222                                                                                                    |                                                                                                    |                                                                                                    |                                                                   |                                                     |           |       |      |      |   |                                                                                                    |                                                                   | -                                                                                                    |      |

図7 繰り返し構造と配列を用いたプログラム

| 🍁 decto | o10per              | .pen - PE             | N ver1.16                             | i_p2   |                |      |       |       |   |                                                                                                    |   |
|---------|---------------------|-----------------------|---------------------------------------|--------|----------------|------|-------|-------|---|----------------------------------------------------------------------------------------------------|---|
| ファイル    | 編集                  | ヘルプ                   |                                       |        |                |      |       |       |   |                                                                                                    |   |
| 新規      | 開く                  | (保存                   | F                                     | 始めから調  | <b>東行 →行</b> 3 | 東行 始 | めに戻る  | (速) ← | - | 実行速度 → (遅)<br>実行終了                                                                                                    |   |
|         |                     |                       |                                       | 編集画    | 面面             |      |       |       |   | コンソール画面                                                                                                    | - |
| 1:      | 整数(                 | dec,bin               |                                       |        |                |      |       |       | - | 実行画面履歴                                                                                                    |   |
| 2:      | 「10迫                | <b>古の値:</b>           | 」を改行無                                 | 思しで表示す | する             |      |       |       |   | 10進数の値:31                                                                                                    | • |
| 3:      | dec ←               | - input()             |                                       |        |                |      |       |       |   | (31)10 ==> (11111)2                                                                                                    |   |
| 4:      | bin ←               | - dectobi             |                                       |        |                |      |       |       |   |                                                                                                    |   |
| 5:      | F()                 | とdecと                 | F)10 ==>                              |        |                |      |       |       |   |                                                                                                    |   |
| 🔶 b:    |                     | +++++++ · · ·         | · · · · · · · · · · · · · · · · · · · |        |                |      |       |       |   |                                                                                                    |   |
| 1:      | 関数                  | 整数 decti              | obinl登叙                               | dec)   |                |      |       |       |   |                                                                                                    |   |
| 8:      |                     | 登録又 Work,I            | oin,p,s                               |        |                |      |       |       |   |                                                                                                    |   |
| 9:      | i i p               | ⊷  <br>¦n ← 0         |                                       |        |                |      |       |       | = |                                                                                                    |   |
| 10:     | ים ביות<br>אות ביות | in ← u<br>ark ← da    | _                                     |        |                |      |       |       |   |                                                                                                    | _ |
| 12.     | - 1 mu              | ությունը<br>Արերը ներ | 9                                     |        |                |      |       |       |   | 支 (1) 支 (1) 支 (1) 支 (1) 支 (1) 支 (1) 支 (1) 支 (1) 支 (1) 支 (1) 支 (1) 支 (1) 支 (1) 支 (1) 支 (1) 支 (1) 支 (1) 支 (1) 支 (1) z (1) z (1) | ٦ |
| 12:     | .                   | l e ← w               | nrk%2                                 |        |                |      |       |       |   | 整数 dectobin                                                                                                    | • |
| 14:     |                     | l bin ←               | bin+s≭p                               |        |                |      |       |       |   | 整数 dec 31                                                                                                    |   |
| 15:     | i i                 | p ← p                 | *10                                   |        |                |      |       |       |   | 整数 bin 11111                                                                                                    |   |
| 16:     | : i                 | work ←                | - work/2                              |        |                |      |       |       |   |                                                                                                    |   |
| 17:     | :   を               | 繰り返す                  |                                       |        |                |      |       |       |   |                                                                                                    |   |
| 18:     |                     | oin を返す               | F                                     |        |                |      |       |       |   |                                                                                                    |   |
| 19:     | 関数約                 | 87                    |                                       |        |                |      |       |       | ▼ |                                                                                                    |   |
|         | プログラム入力支援ボタン        |                       |                                       |        |                |      |       |       |   |                                                                                                    |   |
|         | ŧ                   | L                     | もし~そう                                 | でなければ  | そうでな           | くもし~ | ~の間,  | 繰り返す  |   |                                                                                                    |   |
| 増       | やしながら               | る繰り返す                 | 減らしなが                                 | ら繰り返す  | 入力             | 出力   | 改行無出力 | 代入    |   |                                                                                                    |   |
|         | 數                   | 実数                    | 文字列                                   | 描画関数   | ファイルルロ         | 文字列撰 | 激 数学関 | 数 []  |   |                                                                                                    | • |

図8 ユーザ定義関数を用いたプログラム例

### 4. おわりに

BMI 値と肥満度、ソート、ユーザ定義関数の3つのプログラム例を示し、日本語でプログラミングする PEN を紹介した。PEN は、気楽に、肩肘張らずにプログラミングできる言語である。

ぜひ、参考文献に示した URL からサイトを訪問し、PEN の配布キットをダウンロードして試 してみてほしい。C や Java の宿題や課題で行き詰ったプログラムを PEN のプログラムに書き換 えてアルゴリズムの検証に使ってみることもできる。

PEN にはグラフィックス機能もある。ここでは、グラフィックス機能は紹介しなかったが、グラフィックスの機能を使えば、C や Java とは違うことをもっと実感できるかもしれない。

### 参考文献

- 1) 奥本幸, 蘆田昇, 下條雅史, 久田将大, 「早期プログラミング教育の試み」, 福井工業高等専 門学校研究紀要, 自然科学・工学, 第42号, pp.1-8(2008).
- SCRATCH を紹介するサイトのURL http://www.atmarkit.jp/news/200801/17/mit.html
- 日本語プログラム言語「なでしこ」公式ページURL http://nadesi.com
- 4) PEN(programming Environment for Novices) 𝒪 URL http://www.media.osaka-cu.ac.jp/PEN/
- 5) ようこそ、スクイークランドへ!のURL

Http://squeakland.jp/

6) プログラミング言語「ドリトル」のURL http://dolittle.eplang.jp/

# 初級システムアドミニストレータ資格試験を受けて

### 物質工学科3年 宮本 貴也

僕は、これまで幾つかの資格試験に挑戦してきました。中学1年のときに数学検定5級 を受験し、3年のときに実用英語技能検定3級を受験しました。そのときから、学校の授業 以外の勉強をし、学校の試験以外の試験を受けることの有効さ、重要さを感じていました。 資格試験は、十分な知識を持っていないと合格することができないため、自分の理解度の 確認になったり、合格することで自分への自信付けになったりもするからです。

高専に入ってから、専門の資格でもある、危険物取扱者資格の受験も行いました。初め は乙種第4類だけでしたが、その後1年ほどかけてその他の乙種もすべて合格しました。 危険物の勉強は、学校の授業、試験には直接的には繋がりません。しかし、化学物質につ いて勉強をし、その試験に合格したということが良い経験になり、化学をより身近に感じ ることができるようになりました。そのことが、化学の知識を深めるのにとても重要にな ったと思います。

今年、初級システムアドミニストレータ試験を受験しようと思ったのも、それと同じよ うな理由です。僕は、物質工学科なので、情報技術に関するこの資格は専門外です。しか し、近年のIT化につき、どの専門の人でも社会に出たときにコンピュータを使えなけれ ばいけません。そのように思っていたときに、平井先生からの紹介で初級シスアドを知り、 この資格に合格することで、コンピュータを最低限社会で扱えるという指標になると考え、 受験することを決めました。

初級シスアドの勉強には、福井高専の図書館で借りた「やさしいシスアド」という教本 を使いました。この教本は、コンピュータに慣れていない人や情報技術に関する知識をま ったく持っていない人でも、わかりやすい図ややさしい文章で理解することができるので、 お勧めです。また、教本を選ぶ場合は、1冊の教本で勉強するのではなく、違う種類の教 本を2冊程度選び勉強すると、1つの教本でわからなかったことがもう1つの教本で理解 できたりするため、とても有効です。

初級シスアドでは、学習範囲が広く、短期間で勉強するのは少し厳しいため、受験日の 2~3ヶ月前から少しずつ勉強を進めておくのがよいと思います。特に、2次試験では計算 問題や、ややこしい形式の問題が出題されるため、おそらく試験では時間が足りなくなっ てしまいます。そのため、事前に十分な問題数をこなし、複雑な問題に慣れておくのが良 いでしょう。

試験は、福井工大の教室を借りて行いました。試験は朝からで、1次試験を行った後、 昼食をとり、午後から2次試験があります。1次試験では単純な計算問題や、コンピュー タ、企業の業務に関する知識を問う問題が出題されます。1次試験は事前に十分勉強をつ んでおけば、時間も十分にあるため問題は無いと思います。2次試験では、複雑な形式の 問題が出題されます。1次試験に比べ問題文が長く、2ページにわたって問題文が書かれ ている場合もあります。このときに手間取ってしまうと、時間が足りずあとの問題が解け なくなってしまいます。とにかく早く解き、余った時間で見直しをするようにすると良い でしょう。

試験を終えた後は、数日後にインターネット上で試験の解答が公表されます。試験の合 否の郵送は比較的遅いので、試験の時にどの解答をしたかをメモしておいて、数日後イン ターネット上の解答を使って自己採点すると早く合否を知ることができます。僕は、自己 採点をして、合格ラインの少し上くらいだったので、合格しているか心配だったのですが、 郵送で送られてきたハガキの「合格」の文字をみて、ホッとしました。それと同時に、専 門外の試験でも努力すれば合格することができる、という自信も付きました。

コンピュータが好きな人や、将来コンピュータを使えるようになりたいと思う人は、専 門外だから、とあきらめずに、一度挑戦してみてください。勉強したことは、いつか必ず 自分の力になります。

# 総合情報処理センター報告

### ·関連委員会報告

- a. 総合情報処理センター運営委員会
  - ○平成20年5月13日(火)
    - 報告事項
    - 1. 平成19年度決算報告について
    - 2. 平成20年度予算要求および営繕要求について
    - 3. 平成20年度職員旅費所要額調について
- b. 情報セキュリティ委員会
  - ○平成20年5月28日(水)
    - 審議事項
      - 1. セキュリティ管理体制について
  - ○平成20年9月19日(金)

### 審議事項

- 1. 「福井工業高等専門学校 情報倫理ガイドライン」の策定について
- c. ネットワーク委員会
  - ○平成20年5月29日(木)
    - 審議事項
    - 1. 改修に伴うネットワークの仮配線について
  - ○平成21年2月13日(金)

### 審議事項

- 1. 無線LANの構築について
- 2. 対外接続の容量増について
- 3. 5大学連携プロジェクト支援について
- d. 広報委員会ホームページ専門部会
  - ○平成20年4月21日(月)
    - 審議事項
    - 1. 「創造教育開発センター」ホームページの開設について
    - 2. 「福井工業高等専門学校ホームページの管理及び運用に関する 取扱要項」の改正について

## e. 広報委員会

○平成21年2月26日(木)

## 審議事項

1. ホームページの管理及び取扱要領の改正について

# ・平成20年度 総合情報処理センター演習室授業時間割

# [前期]

| 曜 | 日      | 第1演習室              | 第2演習室              | 第3演習室                | 第4演習室<br>ものづくりアトリエ                    |
|---|--------|--------------------|--------------------|----------------------|---------------------------------------|
|   | 1      | 1F1                | 1F1                | 1F1                  | 1F1                                   |
|   | 2      | ものづくり科学            | ものづくり科学            | ものづくり科学              | ものづくり科学                               |
| П | 3<br>4 | 1F2<br>コンピュータ科学入門  |                    | 2EI<br>プログラミング基礎     | 4M 機械計算力学                             |
| Л | 5      |                    |                    | ⊿FI 桂却構造診            |                                       |
|   | 6      | 4C 情報化学            |                    | 4.5.1 月秋1件20冊        |                                       |
|   | 7      |                    |                    |                      | 5B 環境保全工学                             |
|   | 8      |                    |                    |                      |                                       |
|   | 1      |                    |                    | -                    | 5B 英語V                                |
|   | 2      |                    |                    | - 4M 知能機械演習          | DD D                                  |
|   | 3      | 1F5                |                    | _                    | 3D<br>都市工学実験実習Ⅲ                       |
| 火 | 4      | コンビュータ科学人門         |                    |                      |                                       |
|   | 5      |                    |                    | 1F4<br>              | 3E 情報処理Ⅱ                              |
|   | 6      | 3EI<br>康又は却て尚安殿 H  |                    | コンビュータ科子人門           |                                       |
|   | 7      | 電于情報上子美験Ⅱ          |                    | 1F3                  |                                       |
|   | 8      |                    |                    | コンビュータ科学人門           | 2M C言語基礎                              |
|   | 1      | 3EI<br>プードニン、ドナ田   |                    |                      | 5B 数值解析                               |
|   | 2      | フロクラミンク応用          | ме                 | フロクフミンク基礎            |                                       |
|   | 3      | 3EI O S            | al造工学演習            | 5E 制御工学              | 48                                    |
| 水 | 4      |                    |                    |                      | 都印上子 <b></b> 故 計聚凶 1                  |
|   | 5      | 1F2<br>オ のづく N 利 学 | 1F2<br>オ の ズ く h   | 1F3<br>オ の ズ く h 利 学 | 1F4<br>オのづくり利益                        |
|   | 6      | ものつくり科子            | ものつくり科学            | ものうくり科子              | ものつくり科学                               |
|   | 7      |                    |                    |                      |                                       |
|   | 8      |                    |                    |                      |                                       |
|   | 1      | 3M C言語応用           |                    | 4EI 電子回路Ⅱ            | 3EI 数値計算                              |
|   | 2      |                    |                    |                      |                                       |
|   | 3      | 2E 情報処理 I          |                    | 3EI O S              | 5B<br>如士工公款計制図Ⅲ                       |
| 木 | 4      |                    | -                  |                      | 1111111111111111111111111111111111111 |
|   | 5      | 3C 情報処理演習          | 4EI<br>創造工業済羽      | 2EI<br>電子博和工業室際 I    | 4B                                    |
|   | 6      |                    | 創宣上子 <b></b> )<br> | 電士 情報 上子 美缺 1        | 都市工学実験実習Ⅳ                             |
|   | 7      |                    |                    |                      |                                       |
|   | 8      |                    |                    |                      |                                       |
|   | 1      |                    |                    | 2AD 画像情報             | 5B<br>初去て冷乱計制図 m                      |
|   | 2      | 4EI                |                    |                      | 都巾⊥字設計製凶Ⅱ                             |
| ~ | 3<br>4 | 电十佰散上子表₩Ⅲ          |                    | 3EI 電子回路 I           | 4B<br>コンクリート構造学 I                     |
| 金 | 5      |                    |                    | 1F1                  | 1F2 コミュニケーション I                       |
|   | 6      | 3C 国語              |                    | コンピュータ科学入門           | 1F4 コミュニケーション I                       |
|   | 7      |                    |                    |                      |                                       |
|   | 8      |                    |                    |                      |                                       |

| 曜    | 日      | 第1演習室             | 第2演習室                        | 第3演習室            | 第4須習室<br>ものづくりアトリエ |  |
|------|--------|-------------------|------------------------------|------------------|--------------------|--|
|      | 1      | 2C                |                              |                  | 5C                 |  |
|      | 2      | プログラミング基礎         |                              |                  | 設計製図<br>           |  |
|      | 3      | 3EI<br>プログランング内田  |                              | 3M<br>機械設計製図 I   | 5B<br>             |  |
| 月    | 4      | フロクワミンク応用         |                              |                  | 40 □ 工子設計聚凶Ⅱ       |  |
|      | 5      | 5C 品質管理           |                              |                  | 4B<br>都市工学設計製図 I   |  |
|      | 6<br>7 |                   |                              |                  |                    |  |
|      | 8      |                   |                              |                  |                    |  |
|      | 1      |                   |                              | FR               | 20                 |  |
|      | 2      | 4F1               |                              | <br>制御工学         | 2D<br>建築デザイン       |  |
|      | 3      | 電子情報工学実験Ⅲ         |                              | 4C               | 5B                 |  |
| . Le | 4      |                   |                              | 情報化学             | 空間情報工学             |  |
| У.   | 5      | 1F2               |                              | 2E               | 5B                 |  |
|      | 6      | コンピュータ科学入門        |                              | 情報処理I            | 河川環境工学             |  |
|      | 7      | 1F4               |                              | 3E               |                    |  |
|      | 8      | コンビュータ科字人門        |                              | 「育報処理Ⅱ           | 都巾⊥字設計製凶Ⅲ          |  |
|      | 1      | 2EI<br>唐却其磁演翌     |                              | _                | 5B<br>粉値解析         |  |
|      | 2      | 旧和巫诞俱日            |                              | 3E<br>情報創诰工学     | 亥X   巨 /)平 1/1     |  |
|      | 3      | 1F3<br>コンピュータ科学入門 |                              |                  | 5M<br>アイデア設計工学     |  |
| 水    | 4      | 1.54              | 1PS                          |                  | 1ES                |  |
|      | 6      | IFI<br>コンピュータ科学入門 | 生産システム<br>工学実験Ⅱ              | 4FT              | 環境システム<br>工学実験Ⅱ    |  |
|      | 7      |                   |                              | 電子回路Ⅱ            | <u></u>            |  |
|      | 8      |                   |                              |                  |                    |  |
|      | 1      | 4EI               |                              |                  | 4B コンクリート構造学 I     |  |
|      | 2      | ソフトウェア工学          | 2M                           | 3EI              |                    |  |
|      | 3      | 2EI               | 機械工作実習                       | 電子情報工学実験Ⅱ        | 4B<br>都市工学実験実習Ⅳ    |  |
| 木    | 4      | プログラミング基礎         |                              |                  |                    |  |
|      | 5      | 2M C言語基礎          |                              |                  | 4B コンクリート構造学 I     |  |
|      | 6      | 1F1<br>ものづくり科学    | 1F2<br>ものづくり科学               | 1F3<br>ものづくり科学   | 1F4<br>ものづくり科学     |  |
|      | 7      |                   |                              |                  |                    |  |
|      | 0<br>1 |                   |                              |                  |                    |  |
|      | 1<br>2 |                   |                              | _ 5E<br>_ 現代制御工学 | 2B<br>CAD          |  |
|      | 3      | 2E1<br>電子情報工学実験 I | 5M                           | 50               | 20                 |  |
|      | 4      |                   | 磯禰丄作実験Ⅱ                      | a<br>電気電子設計      | っ」<br>プログラミング      |  |
| 金    | 5      | 1F5               | 1PS                          |                  |                    |  |
| 1    | 6      | コンピュータ科学入門        | 土座ン <b>∧</b> アム<br>  工学実験 II | 4EI              | 3B<br>都市工学実験実習Ⅲ    |  |
|      | 7      |                   |                              | 情報構造論            |                    |  |
|      | 8      |                   |                              |                  |                    |  |

### ・主要日誌

(平成20年3月~平成21年2月)

平成20年

- 3.10(月) スタッフミーティング
- 3.28(金) 閉室(~4/14)
- 4. 1(月) ユーザー登録作業(~4日)
- 4. 7 (月) スタッフミーティング
- 4.14(月) 改修工事に伴う情報ネットワーク等の打合せ
- 4.15(火) 授業利用開始改修工事に伴う情報ネットワーク等の打合せ
- 9(金) 閉室 体育祭
   スタッフミーティング
- 5.28(水) 情報セキュリティ委員会
- 5.29(木) ネットワーク委員会
- 6.26(木) スタッフミーティング
- 7.17(木) スタッフミーティング
- 8. 6 (水) スタッフミーティング
- 8.11(月) 閉室(~9/23)
- 8.13(水) 作業停電
- 9.18(木) スタッフミーティング
- 10.16(木) スタッフミーティング
- 10.17(金) 閉室 高専祭
- 10.23(木) 臨時スタッフミーティング
- 11.20(木) スタッフミーティング
- 12.11(木) スタッフミーティング
- 12.26(金) 閉室(~1/7)
  - 1.29(木) スタッフミーティング
  - 2.13(金) ネットワーク委員会
  - 2.26(木) 広報委員会

# ・総合情報処理センタースタッフ

| センター長  | 蘆田  | 昇   |
|--------|-----|-----|
| 副センター長 | 平 井 | 惠 子 |
| センター員  | 亀 山 | 建太郎 |
|        | 河原林 | 友 美 |
|        | 奥田  | 篤 士 |
|        | 田安  | 正 茂 |
|        | 中 谷 | 実 伸 |
|        | 久 保 | 智 靖 |
|        | 清 水 | 幹 郎 |
|        | 内藤  | 岳 史 |
|        |     |     |

# ・総合情報処理センター運営委員会

| 委 | 員 | 長 | 蘆  | 田 |   | 昇     | セ        | ン   | ター    | 長 |
|---|---|---|----|---|---|-------|----------|-----|-------|---|
| 委 |   | 員 | 平. | 井 | 惠 | 子     | 副        | セン  | ター    | 長 |
|   |   |   | 牧  | 野 | 忠 | 志     | 事        | 務   | 部     | 長 |
|   |   |   | 安  | 丸 | 尚 | 樹     | 教        | 務   | 主     | 事 |
|   |   |   | 前  | 田 | 安 | 信     | 义        | 書   | 館     | 長 |
|   |   |   | 金  | 田 | 直 | 人     | 機        | 械   | 工 学   | 科 |
|   |   |   | 米  | 田 | 知 | 晃     | 電        | 気 電 | 子 工 学 | 科 |
|   |   |   | 奥  | 田 | 篤 | $\pm$ | 電        | 子 情 | 報 工 学 | 科 |
|   |   |   | 前  | 島 | 正 | 彦     | 環        | 境 都 | 市工学   | 科 |
|   |   |   | 中  | 谷 | 実 | 伸     | <u> </u> | 般 科 | 目 教   | 室 |

# ・広報委員会ホームページ専門部会

| 숲 | 長       |     | 蘆   | 田     |                                                                                                    | 昇                                                                                                    |                                                                                                    | セ                                                                                                    | ン                                                                                                    | タ                                                                                                    | · _                                                                                      | · 長                                                                                                 |
|---|---------|-----|-----|-------|----------------------------------------------------------------------------------------------------|----------------------------------------------------------------------------------------------------|----------------------------------------------------------------------------------------------------|----------------------------------------------------------------------------------------------------|----------------------------------------------------------------------------------------------------|----------------------------------------------------------------------------------------------------|------------------------------------------------------------------------------------------|----------------------------------------------------------------------------------------------------|
|   | 員       |     | 平   | 井     | 惠                                                                                                    | 子                                                                                                    |                                                                                                    | セ                                                                                                    | ン                                                                                                    | タ                                                                                                    | — J                                                                                      | 長 補                                                                                                 |
|   |         |     | 前   | 田     | 安                                                                                                    | 信                                                                                                    |                                                                                                    | 义                                                                                                    | Ī                                                                                                    | ŧ                                                                                                    | 館                                                                                        | 長                                                                                                   |
|   |         |     | 亀   | 山     | 建大                                                                                                    | 、郎                                                                                                    |                                                                                                    | セ                                                                                                    | ン                                                                                                    | タ                                                                                                    | · _                                                                                      | 員                                                                                                   |
|   |         |     | 河原  | 林     | 友                                                                                                    | 美                                                                                                    |                                                                                                    |                                                                                                    |                                                                                                    | ]]                                                                                                    |                                                                                          |                                                                                                    |
|   |         |     | 奥   | 田     | 篤                                                                                                    | $\pm$                                                                                                    |                                                                                                    |                                                                                                    |                                                                                                    | ]]                                                                                                    |                                                                                          |                                                                                                    |
|   |         |     | 田   | 安     | 正                                                                                                    | 茂                                                                                                    |                                                                                                    |                                                                                                    |                                                                                                    | ]]                                                                                                    |                                                                                          |                                                                                                    |
|   |         |     | 中:  | 谷     | 実                                                                                                    | 伸                                                                                                    |                                                                                                    |                                                                                                    |                                                                                                    | ]]                                                                                                    |                                                                                          |                                                                                                    |
|   |         |     | 清   | 水     | 幹                                                                                                    | 郎                                                                                                    |                                                                                                    |                                                                                                    |                                                                                                    | ]]                                                                                                    |                                                                                          |                                                                                                    |
|   |         |     | 内   | 藤     | 岳                                                                                                    | 史                                                                                                    |                                                                                                    |                                                                                                    |                                                                                                    | ]]                                                                                                    |                                                                                          |                                                                                                    |
|   |         |     | 鍛   | 冶     |                                                                                                    | 肇                                                                                                    |                                                                                                    | 総                                                                                                    | Ť                                                                                                    | 务                                                                                                    | 課                                                                                        | 長                                                                                                   |
|   |         |     | 長谷  | Ш     | 篤                                                                                                    | 志                                                                                                    |                                                                                                    | 学                                                                                                    | Ŀ                                                                                                    | ŧ                                                                                                    | 課                                                                                        | 長                                                                                                   |
|   |         |     | 橘   | 田     | 良                                                                                                    | -                                                                                                    |                                                                                                    | ( )                                                                                                    | $2\ 1$                                                                                                    | 年                                                                                                    | 1 月                                                                                      | $\sim$ )                                                                                            |
|   |         |     | 久,  | 保     | 智                                                                                                    | 靖                                                                                                    |                                                                                                    | 事                                                                                                    | 膐情                                                                                                    | 報化                                                                                                    | 推進                                                                                       | 室長                                                                                                  |
|   | <u></u> | 会長員 | 会長員 | 会 長 蘆 | 会 長<br>蘆 平<br>前<br>亀<br>河<br>奥<br>田<br>中<br>清<br>内<br>鍛<br>長<br>橋<br>八<br>田<br>田<br>田<br>田<br>田<br>田<br>田<br>田<br>田<br>田<br>田<br>田<br>田 | 会長       蘆田         員       平井 惠         前田安       前田安         前田安       和         和田安       和         東田安谷 寒       西         日       平井 恵         前田安       一         道       一         平田安       一         東田安谷       三         市市安       一         市市安       第         市市安       第 | 会長       蘆田       昇         員       平井       惠子         前田       安信         亀       平井       要子         前田       安       宿         御田       東       田         御田       東       田         御田       東       田         御田       安谷       米藤         田       安谷       米藤         日       市       市         御田       東       田         日       日       東         日       日       日         日       日       日         日       日       日         日       日       日         日       日       日 | 会長       蘆田       昇         員       平井       惠子         前田       安信         亀山       建太郎         河原林       友美         四原林       友美         田       安市         第       一         東田       第         東田       第         安       二         市       市         市       市         市       市         市       市         市       市         市       市         市       市         市       市         市       市         市       市         東       二         市       市         市       市         市       市         市       市         市       市         市       市         市       市         市       市         市       市         市       市         市       市         市       市         市       市         市       市         市       市         市 | 会長     蘆田     昇     セ       員     平井     惠子     セ       前田     安信     図       亀山     建太郎     セ       河原林     友美     奥田       興田     第     士       河原林     友美     奥田       田安正茂     安     正       中谷     実伸     市       方藤     岳史     総       長谷川     篤志     学       橘田     良一     ()       久保     智靖     事 | 会長     蘆田     昇     セン       員     平井     惠子     セン       前田     安信     図       亀山     建太郎     セン       河原林     友美     奥田       奥田     第     士       田安正茂     中谷     案伸       清水     幹郎     野       段     田安正茂     一       日安正茂     東谷川     第       長谷川     第     岳       長谷川     第     二       長谷川     第     二       長谷川     第     二       長谷川     第     二       長谷川     第     二       長谷川     第     三       長谷川     第     三       長谷川     第     三       長谷川     第     三       大保     智靖     事務情 | 会長蘆田昇センタ員平井惠子センタ前田安信図書亀山建太郎センタ河原林友美"奥田篤士"四安正茂"中谷実伸"市林幹郎"六藤岳史"総務長谷川篤志学生橘田良一(21年)久保智靖事務情報化 | 会長蘆田昇センター員平井惠子センター前田安信図書館亀山建太郎センター剤田安美パ奥田篤士パ四安正茂パ中谷実伸パ清水幹郎パ清水幹郎パ検治肇総務誤長谷川篤志学生黒橘田良一(21年1月久保智靖事務情報化推進 |

・ネットワーク委員会

員

委

委

| 長 | 蘆田      | 昇 センター        | 長 |
|---|---------|---------------|---|
| 員 | ₩<br>₩  | 重 ユ 副 セ ン タ ー | 長 |
|   | ŦĦ      | 恋 丁 センター      | 員 |
|   | 安 丸     | 尚樹教務主         | 事 |
|   | 前田      | 安信 図書館        | 長 |
|   | 加蓝      | 省 三 地 域 連     | 携 |
|   | 77日 75余 | 盲 一 テクノセンター   | 長 |
|   | 鍛冶      | 肇 総務 課        | 長 |
|   | 芳 賀     | 正和 支線管理       | 者 |
|   | 斉 藤     | 徹 "           |   |
|   | 辻 野     | 和 彦 "         |   |
|   | 密 田     |               | 者 |
|   | У Ц     | トレック トレック トレー | 員 |
|   | 久 保     | 智靖"           |   |
|   | 亀山      | 建太郎 センター      | 員 |
|   | 河原林     | 友美"           |   |
|   | 田安      | 正 茂 "         |   |
|   | 中 谷     | 実 伸 "         |   |
|   | 清 水     | 幹 郎 "         |   |
|   | 内藤      | 岳史 "          |   |

・情報セキュリティ委員会

委 員 長 池 田 大 祐 校 長 委 員 牧 野 忠 志 事 長 務 部 安 丸 尚 樹 学 生 主 事 上島 晃 智 学 生 主 事 田 中 尃 嘉津彦 攻 科 長 前 川 公 男 支援センター長 セ ンタ 長 \_\_\_\_ 昇 蘆 田 電子情報工学科主任 機 械 T. 学 科 藤 田 克 志 主 任 電気電子工学科 原 望 田 主 任 物 質 Т 学 科 小 泉 貞 之 主 任 環境都市工学科 阿 部 孝 弘 主 任 一般科目教室 島 茂 田 (自然科学系)主任 一般科目教室 荻 野 繁 春

(人文社会科学系)主任

# 総合情報処理センター広報 Vol.52 平成21年3月発行 福井工業高等専門学校 総合情報処理センター 〒916-8507 福井県鯖江市下司町 TEL 0778-62-8214 E-mail ipoffice@fukui-nct.ac.jp